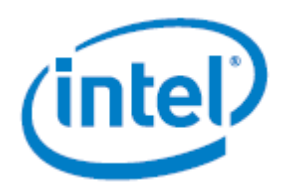

# Intel<sup>®</sup> Server System R2600SR

# System Management Module (SMM) User Guide

An overview of system configuration procedures and settings.

Rev 1.0

February 2018

Intel<sup>®</sup> Server Products and Solutions

<Blank page>

# **Document Revision History**

| Date          | Revision | Changes          |  |
|---------------|----------|------------------|--|
| February 2018 | 1.0      | Initial release. |  |

# Disclaimers

Intel technologies, features and benefits depend on system configuration and may require enabled hardware, software or service activation. Learn more at Intel.com, or from the OEM or retailer.

You may not use or facilitate the use of this document in connection with any infringement or other legal analysis concerning Intel products described herein. You agree to grant Intel a non-exclusive, royalty-free license to any patent claim thereafter drafted which includes subject matter disclosed herein.

No license (express or implied, by estoppel or otherwise) to any intellectual property rights is granted by this document.

The products described may contain design defects or errors known as errata which may cause the product to deviate from published specifications. Current characterized errata are available on request.

Intel disclaims all express and implied warranties, including without limitation, the implied warranties of merchantability, fitness for a particular purpose, and non-infringement, as well as any warranty arising from course of performance, course of dealing, or usage in trade.

Copies of documents which have an order number and are referenced in this document may be obtained by calling 1-800-548-4725 or by visiting <u>www.intel.com/design/literature.htm</u>.

Intel, the Intel logo, Xeon, and Xeon Phi are trademarks of Intel Corporation in the U.S. and/or other countries.

\*Other names and brands may be claimed as the property of others.

Copyright © Intel Corporation. All Rights Reserved.

# **Table of Contents**

| <ul> <li>1.1 The Intel<sup>®</sup> Server System R2600SR Product Family</li> <li>1.2 About This Document</li> <li>1.3 About the System Management Module (SMM)</li> <li>1.3.1 Supported Web Browsers</li> <li>1.4 Document Organization</li> </ul> |          |
|----------------------------------------------------------------------------------------------------|----------|
| <ul> <li>1.2 About This Document</li> <li>1.3 About the System Management Module (SMM)</li> <li>1.3.1 Supported Web Browsers</li> <li>1.4 Document Organization</li> </ul>                                                                         |          |
| <ul> <li>1.3 About the System Management Module (SMM)</li> <li>1.3.1 Supported Web Browsers</li> <li>1.4 Document Organization</li> </ul>                                                                                                    |          |
| 1.3.1Supported Web Browsers1.4Document Organization                                                                                                    |          |
| 1.4 Document Organization                                                                                                    | 9<br>    |
|                                                                                                    | 9<br>    |
| 1.5 Resource Information and Software                                                                                                    | 10<br>12 |
| 2. System Management Module (SMM) Web Interface Access                                                                                                    | 12       |
| 3. System Management Module (SMM) Web Interface Function Tabs                                                                                                    |          |
| 3.1 Summary                                                                                                    | 12       |
| 3.1.1 Enclosure Front                                                                                                    | 13       |
| 3.1.2 Enclosure Rear                                                                                                    | 14       |
| 3.2 Power                                                                                                    | 16       |
| 3.2.1 Power Overview                                                                                                    | 17       |
| 3.2.2 Power Supply Unit (PSU) Configuration                                                                                                    |          |
| 3.2.3 Power Cap                                                                                                    | 19       |
| 3.2.4 Voltage Overview                                                                                                    | 21       |
| 3.2.5 Power Restore Policy                                                                                                    | 21       |
| 3.3 Cooling                                                                                                    | 22       |
| 3.3.1 Cooling Overview                                                                                                    | 22       |
| 3.3.2 PSU Fan Speed                                                                                                    | 23       |
| 3.3.3 Acoustic Mode                                                                                                    | 23       |
| 3.4 System Information                                                                                                    | 24       |
| 3.4.1 Enclosure VPD                                                                                                    | 24       |
| 3.4.2 PDM VPD                                                                                                    | 25       |
| 3.4.3 SMM VPD                                                                                                    | 25       |
| 3.4.4 PSU VPD                                                                                                    | 26       |
| 3.4.5 EIOM VPD                                                                                                    | 27       |
| 3.4.6 PIOR Right/Left VPD                                                                                                    | 27       |
| 3.5 Event Log                                                                                                    |          |
| 3.6 Configuration Tabs                                                                                                    | 29       |
| 3.6.1 Firmware Update                                                                                                    |          |
| 3.6.2 SMTP/SNMP/PEF                                                                                                    |          |
| 3.6.3 Network Configuration                                                                                                    |          |
| 3.6.4 Time Settings                                                                                                    |          |
| 3.6.5 User Account                                                                                                    |          |
| 3.6.6 Account Security                                                                                                    |          |
| 3.6.7 Services                                                                                                    |          |
| 3.6.8 Web Certificate                                                                                                    | 41       |

|     | 3.6.9    | Network Time Protocol (NTP)                           | 43 |
|-----|----------|-------------------------------------------------------|----|
|     | 3.6.10   | Backup and Restore                                    | 44 |
| 4.  | IPMI Co  | mmand and SMTP and LAN Configuration Parameter Tables | 45 |
| 4.  | 1        | IPMI Detailed Commands                                | 45 |
| 4.  | 2        | SMTP Configuration Parameters                         | 63 |
| 4.  | 3        | LAN Configuration Parameters                          | 66 |
| Арр | endix A. | Glossary                                              | 67 |

# **List of Figures**

| Figure 2. Enclosure Front overview13Figure 3. System Management Module (SMM) status14Figure 4. Current PSU status15Figure 5. System Fan status16Figure 6. Power tab16Figure 7. Power overview17Figure 8. PSU configuration18Figure 9. Enclosure Power Cap19Figure 10. Node Power Cap/Power Save20Figure 11. Power Restore policy21Figure 12. Cooling overview22Figure 13. PSU fan speed23Figure 14. Acoustic mode selection23Figure 15. Enclosure VPD24Figure 16. PDM VPD24Figure 17. Event Log28Figure 19. Firmware Update page29Figure 20. Firmware Update/Firmware Image30Figure 21. SMTP interface31Figure 22. SNMP interface32Figure 23. PEF interface33Figure 24. Network configuration34Figure 25. Network Interface configuration35Figure 27. IPV6 settings36Figure 28. VLAN settings36Figure 29. Time and Date settings37Figure 29. Time and Date settings37Figure 31. User Account + Administrator38Figure 31. User Account - Administrator38 | Figure 1. Web enclosure views                     |    |
|----------------------------------------------------------------------------------------------------|---------------------------------------------------|----|
| Figure 3. System Management Module (SMM) status.14Figure 4. Current PSU status15Figure 5. System Fan status.16Figure 5. Over tab.16Figure 7. Power overview.17Figure 8. PSU configuration18Figure 9. Enclosure Power Cap.19Figure 10. Node Power Cap/Power Save20Figure 11. Power Restore policy21Figure 12. Cooling overview22Figure 13. PSU fan speed.23Figure 14. Acoustic mode selection23Figure 15. Enclosure VPD.24Figure 16. PDM VPD25Figure 17. Event Log28Figure 18. Configuration tabs.29Figure 20. Firmware Update /Firmware Image30Figure 21. SMTP interface31Figure 22. SNMP interface32Figure 23. PEF interface33Figure 24. Network configuration34Figure 25. Network Interface36Figure 27. IPV6 settings36Figure 27. IPV6 settings36Figure 28. VLAN settings36Figure 29. Time and Date settings37Figure 20. User Account ta bfor User and Operator38Figure 31. User Account - Administrator38Figure 31. User Account - Administrator38   | Figure 2. Enclosure Front overview                | 13 |
| Figure 4. Current PSU status15Figure 5. System Fan status16Figure 6. Power tab16Figure 7. Power overview17Figure 8. PSU configuration18Figure 9. Enclosure Power Cap19Figure 10. Node Power Cap/Power Save20Figure 11. Power Restore policy21Figure 12. Cooling overview22Figure 13. PSU fan speed23Figure 14. Acoustic mode selection23Figure 15. Enclosure VPD24Figure 16. PDM VPD25Figure 17. Event Log29Figure 18. Configuration tabs29Figure 21. SMTP interface30Figure 22. SNMP interface31Figure 23. PEF interface33Figure 24. Network configuration34Figure 25. Network Interface35Figure 26. IPVA settings36Figure 27. IPV6 settings36Figure 28. VLAN settings36Figure 29. Time and Date settings37Figure 30. User Account tab for User and Operator38Figure 31. User Account - Administrator38Figure 31. User Account - Administrator38                                                                                                    | Figure 3. System Management Module (SMM) status   | 14 |
| Figure 5. System Fan status16Figure 6. Power tab16Figure 7. Power overview17Figure 8. PSU configuration18Figure 9. Enclosure Power Cap19Figure 10. Node Power Cap/Power Save20Figure 11. Power Restore policy21Figure 12. Cooling overview22Figure 13. PSU fan speed23Figure 14. Acoustic mode selection23Figure 15. Enclosure VPD24Figure 16. PDM VPD25Figure 17. Event Log29Figure 20. Firmware Update page29Figure 21. SMTP interface31Figure 22. SNMP interface31Figure 23. PEF interface33Figure 24. Network configuration34Figure 25. Network Interface35Figure 26. IPVA settings36Figure 27. IPV6 settings36Figure 27. IPV6 settings36Figure 28. VLAN settings36Figure 29. Time and Date settings37Figure 29. Time and Date settings37Figure 31. User Account tab for User and Operator38Figure 31. User Account tab for User and Operator38Figure 31. User Account tab for User and Operator38                                                  | Figure 4. Current PSU status                      | 15 |
| Figure 6. Power tab.16Figure 7. Power overview.17Figure 8. PSU configuration.18Figure 9. Enclosure Power Cap.19Figure 10. Node Power Cap/Power Save20Figure 11. Power Restore policy21Figure 12. Cooling overview22Figure 13. PSU fan speed.23Figure 14. Acoustic mode selection23Figure 15. Enclosure VPD.24Figure 16. PDM VPD25Figure 17. Event Log28Figure 18. Configuration tabs.29Figure 20. Firmware Update page29Figure 21. SMTP Interface31Figure 22. SNMP Interface32Figure 23. PEF interface.33Figure 24. Network configuration34Figure 25. Network Interface configuration35Figure 24. Network configuration35Figure 25. Network Interface configuration36Figure 27. IPV6 settings36Figure 30. User Account tab for User and Operator38Figure 30. User Account tab for User and Operator38Figure 31. User Account - Administrator38                                                                                                    | Figure 5. System Fan status                       | 16 |
| Figure 7. Power overview17Figure 8. PSU configuration18Figure 9. Enclosure Power Cap.19Figure 10. Node Power Cap/Power Save20Figure 11. Power Restore policy21Figure 12. Cooling overview22Figure 13. PSU fan speed.23Figure 15. Enclosure VPD24Figure 16. PDM VPD25Figure 17. Event Log28Figure 18. Configuration tabs29Figure 20. Firmware Update page30Figure 21. SMTP interface31Figure 23. PEF interface33Figure 24. Network Interface configuration34Figure 25. Network Interface35Figure 26. IPVA settings36Figure 27. IPV6 settings36Figure 28. VLAN settings36Figure 29. Time and Date settings37Figure 30. User Account tab for User and Operator38Figure 31. User Account Administrator38Figure 31. User Account Administrator38                                                                                                    | Figure 6. Power tab                               | 16 |
| Figure 8. PSU configuration18Figure 9. Enclosure Power Cap19Figure 10. Node Power Cap/Power Save20Figure 11. Power Restore policy21Figure 12. Cooling overview22Figure 13. PSU fan speed23Figure 14. Acoustic mode selection23Figure 15. Enclosure VPD24Figure 16. PDM VPD25Figure 17. Event Log28Figure 18. Configuration tabs29Figure 20. Firmware Update page29Figure 21. SMTP interface31Figure 23. PEF interface33Figure 24. Network configuration34Figure 25. Network Interface configuration34Figure 26. IPv4 settings35Figure 27. IPv6 settings35Figure 28. VLAN settings36Figure 29. Time and Date settings37Figure 30. User Account tab for User and Operator38Figure 31. User Account - Administrator38                                                                                                    | Figure 7. Power overview                          | 17 |
| Figure 9. Enclosure Power Cap.19Figure 10. Node Power Cap/Power Save20Figure 11. Power Restore policy21Figure 12. Cooling overview22Figure 13. PSU fan speed.23Figure 14. Acoustic mode selection23Figure 15. Enclosure VPD24Figure 16. PDM VPD25Figure 17. Event Log28Figure 19. Firmware Update page29Figure 20. Firmware Update/Firmware Image30Figure 21. SMTP interface31Figure 23. PEF interface33Figure 24. Network configuration34Figure 25. Network Interface configuration35Figure 26. IPv4 settings35Figure 27. IPv6 settings36Figure 28. VLAN settings36Figure 29. Time and Date settings37Figure 30. User Account tab for User and Operator38Figure 31. User Account - Administrator38                                                                                                    | Figure 8. PSU configuration                       |    |
| Figure 10. Node Power Cap/Power Save20Figure 11. Power Restore policy21Figure 12. Cooling overview22Figure 13. PSU fan speed23Figure 13. PSU fan speed23Figure 14. Acoustic mode selection23Figure 15. Enclosure VPD24Figure 16. PDM VPD25Figure 17. Event Log28Figure 18. Configuration tabs29Figure 20. Firmware Update page29Figure 21. SMTP interface31Figure 22. SNMP interface32Figure 23. PEF interface33Figure 24. Network configuration35Figure 25. Network Interface configuration35Figure 27. IPv6 settings36Figure 28. VLAN settings36Figure 29. Time and Date settings37Figure 30. User Account tab for User and Operator38Figure 31. User Account - Administrator38                                                                                                    | Figure 9. Enclosure Power Cap                     | 19 |
| Figure 11. Power Restore policy21Figure 12. Cooling overview22Figure 13. PSU fan speed23Figure 13. PSU fan speed23Figure 14. Acoustic mode selection23Figure 15. Enclosure VPD24Figure 16. PDM VPD25Figure 17. Event Log28Figure 18. Configuration tabs29Figure 20. Firmware Update page29Figure 21. SMTP interface31Figure 22. SNMP interface32Figure 23. PEF interface33Figure 24. Network configuration35Figure 25. Network Interface configuration35Figure 26. IPv4 settings36Figure 27. IPv6 settings36Figure 28. VLAN settings37Figure 29. Time and Date settings37Figure 30. User Account tab for User and Operator38Figure 31. User Account - Administrator38                                                                                                    | Figure 10. Node Power Cap/Power Save              | 20 |
| Figure 12. Cooling overview22Figure 13. PSU fan speed23Figure 13. PSU fan speed23Figure 14. Acoustic mode selection23Figure 15. Enclosure VPD24Figure 16. PDM VPD25Figure 17. Event Log28Figure 18. Configuration tabs29Figure 20. Firmware Update page29Figure 21. SMTP interface30Figure 23. PEF interface32Figure 24. Network configuration34Figure 25. Network Interface configuration35Figure 26. IPv4 settings35Figure 27. IPv6 settings36Figure 28. VLAN settings36Figure 29. Time and Date settings37Figure 30. User Account tab for User and Operator38Figure 31. User Account - Administrator38                                                                                                    | Figure 11. Power Restore policy                   | 21 |
| Figure 13. PSU fan speed.23Figure 14. Acoustic mode selection23Figure 15. Enclosure VPD24Figure 16. PDM VPD.25Figure 17. Event Log28Figure 18. Configuration tabs29Figure 20. Firmware Update page29Figure 20. Firmware Update/Firmware Image30Figure 21. SMTP interface31Figure 22. SNMP interface32Figure 23. PEF interface33Figure 24. Network configuration34Figure 25. Network Interface configuration35Figure 26. IPv4 settings35Figure 27. IPv6 settings36Figure 28. VLAN settings36Figure 29. Time and Date settings37Figure 30. User Account tab for User and Operator38Figure 31. User Account - Administrator38                                                                                                    | Figure 12. Cooling overview                       | 22 |
| Figure 14. Acoustic mode selection23Figure 15. Enclosure VPD24Figure 16. PDM VPD25Figure 17. Event Log28Figure 18. Configuration tabs29Figure 19. Firmware Update page29Figure 20. Firmware Update/Firmware Image30Figure 21. SMTP interface31Figure 22. SNMP interface32Figure 23. PEF interface33Figure 24. Network configuration34Figure 25. Network Interface configuration35Figure 26. IPv4 settings35Figure 27. IPv6 settings36Figure 28. VLAN settings36Figure 29. Time and Date settings37Figure 30. User Account tab for User and Operator38Figure 31. User Account - Administrator38                                                                                                    | Figure 13. PSU fan speed                          | 23 |
| Figure 15. Enclosure VPD24Figure 16. PDM VPD25Figure 17. Event Log28Figure 18. Configuration tabs29Figure 19. Firmware Update page29Figure 20. Firmware Update/Firmware Image30Figure 21. SMTP interface31Figure 22. SNMP interface32Figure 23. PEF interface33Figure 24. Network configuration34Figure 25. Network Interface configuration35Figure 26. IPv4 settings35Figure 27. IPv6 settings36Figure 28. VLAN settings36Figure 29. Time and Date settings37Figure 30. User Account tab for User and Operator38Figure 31. User Account - Administrator38                                                                                                    | Figure 14. Acoustic mode selection                | 23 |
| Figure 16. PDM VPD25Figure 17. Event Log28Figure 18. Configuration tabs29Figure 19. Firmware Update page29Figure 20. Firmware Update/Firmware Image30Figure 21. SMTP interface31Figure 22. SNMP interface32Figure 23. PEF interface33Figure 24. Network configuration34Figure 25. Network Interface configuration35Figure 26. IPv4 settings35Figure 27. IPv6 settings36Figure 28. VLAN settings36Figure 29. Time and Date settings37Figure 30. User Account tab for User and Operator38Figure 31. User Account - Administrator38                                                                                                    | Figure 15. Enclosure VPD                          | 24 |
| Figure 17. Event Log28Figure 18. Configuration tabs29Figure 19. Firmware Update page29Figure 20. Firmware Update/Firmware Image30Figure 21. SMTP interface31Figure 22. SNMP interface32Figure 23. PEF interface33Figure 24. Network configuration34Figure 25. Network Interface configuration35Figure 26. IPv4 settings36Figure 27. IPv6 settings36Figure 28. VLAN settings36Figure 29. Time and Date settings37Figure 30. User Account tab for User and Operator38Figure 31. User Account - Administrator38                                                                                                    | Figure 16. PDM VPD                                | 25 |
| Figure 18. Configuration tabs29Figure 19. Firmware Update page29Figure 20. Firmware Update/Firmware Image30Figure 21. SMTP interface31Figure 22. SNMP interface32Figure 23. PEF interface33Figure 24. Network configuration34Figure 25. Network Interface configuration35Figure 26. IPv4 settings35Figure 27. IPv6 settings36Figure 28. VLAN settings36Figure 29. Time and Date settings37Figure 30. User Account tab for User and Operator38Figure 31. User Account - Administrator38                                                                                                    | Figure 17. Event Log                              |    |
| Figure 19. Firmware Update page29Figure 20. Firmware Update/Firmware Image30Figure 21. SMTP interface31Figure 22. SNMP interface32Figure 23. PEF interface33Figure 24. Network configuration34Figure 25. Network Interface configuration35Figure 26. IPv4 settings35Figure 27. IPv6 settings36Figure 28. VLAN settings36Figure 29. Time and Date settings37Figure 30. User Account tab for User and Operator38Figure 31. User Account - Administrator38                                                                                                    | Figure 18. Configuration tabs                     |    |
| Figure 20. Firmware Update/Firmware Image30Figure 21. SMTP interface31Figure 22. SNMP interface32Figure 23. PEF interface33Figure 24. Network configuration34Figure 25. Network Interface configuration35Figure 26. IPv4 settings35Figure 27. IPv6 settings36Figure 28. VLAN settings36Figure 29. Time and Date settings37Figure 30. User Account tab for User and Operator38Figure 31. User Account - Administrator38                                                                                                    | Figure 19. Firmware Update page                   |    |
| Figure 21. SMTP interface31Figure 22. SNMP interface32Figure 23. PEF interface33Figure 24. Network configuration34Figure 25. Network Interface configuration35Figure 26. IPv4 settings35Figure 27. IPv6 settings36Figure 28. VLAN settings36Figure 29. Time and Date settings37Figure 30. User Account tab for User and Operator38Figure 31. User Account - Administrator38                                                                                                    | Figure 20. Firmware Update/Firmware Image         |    |
| Figure 22. SNMP interface32Figure 23. PEF interface33Figure 24. Network configuration34Figure 25. Network Interface configuration35Figure 26. IPv4 settings35Figure 27. IPv6 settings36Figure 28. VLAN settings36Figure 29. Time and Date settings37Figure 30. User Account tab for User and Operator38Figure 31. User Account - Administrator38                                                                                                    | Figure 21. SMTP interface                         |    |
| Figure 23. PEF interface.33Figure 24. Network configuration.34Figure 25. Network Interface configuration35Figure 26. IPv4 settings35Figure 27. IPv6 settings36Figure 28. VLAN settings36Figure 29. Time and Date settings37Figure 30. User Account tab for User and Operator38Figure 31. User Account - Administrator.38                                                                                                    | Figure 22. SNMP interface                         |    |
| Figure 24. Network configuration34Figure 25. Network Interface configuration35Figure 26. IPv4 settings35Figure 27. IPv6 settings36Figure 28. VLAN settings36Figure 29. Time and Date settings37Figure 30. User Account tab for User and Operator38Figure 31. User Account - Administrator38                                                                                                    | Figure 23. PEF interface                          |    |
| Figure 25. Network Interface configuration35Figure 26. IPv4 settings35Figure 27. IPv6 settings36Figure 28. VLAN settings36Figure 29. Time and Date settings37Figure 30. User Account tab for User and Operator38Figure 31. User Account - Administrator38                                                                                                    | Figure 24. Network configuration                  |    |
| Figure 26. IPv4 settings35Figure 27. IPv6 settings36Figure 28. VLAN settings36Figure 29. Time and Date settings37Figure 30. User Account tab for User and Operator38Figure 31. User Account - Administrator38                                                                                                    | Figure 25. Network Interface configuration        |    |
| Figure 27. IPv6 settings36Figure 28. VLAN settings36Figure 29. Time and Date settings37Figure 30. User Account tab for User and Operator38Figure 31. User Account - Administrator38                                                                                                    | Figure 26. IPv4 settings                          |    |
| Figure 28. VLAN settings       36         Figure 29. Time and Date settings       37         Figure 30. User Account tab for User and Operator       38         Figure 31. User Account - Administrator       38                                                                                                    | Figure 27. IPv6 settings                          |    |
| Figure 29. Time and Date settings                                                                                                    | Figure 28. VLAN settings                          |    |
| Figure 30. User Account tab for User and Operator                                                                                                    | Figure 29. Time and Date settings                 |    |
| Figure 31. User Account - Administrator                                                                                                    | Figure 30. User Account tab for User and Operator |    |
|                                                                                                    | Figure 31. User Account - Administrator           |    |

| Figure 52. Password policy                              | .55 |
|---------------------------------------------------------|-----|
| Figure 33. Services tab                                 | .40 |
| Figure 34. Web Certificate tab                          | .41 |
| Figure 35. Generate a Certificate Signing Request (CSR) | .42 |
| Figure 36. Import a signed certificate                  | .42 |
| Figure 37. Generate a Self-signed Certificate           | .43 |
| Figure 38. NTP Time Settings                            | .43 |
| Figure 39. SMM Backup and Restore                       | .44 |

# List of Tables

| Table 1. Server system references             | 9  |
|-----------------------------------------------|----|
| Table 2. Individual IPMI command code details |    |
| Table 3. Power saving modes                   |    |
| Table 4. Voltage overview of the SMM          | 21 |
| Table 5. Account security settings            | 40 |
| Table 6. Detailed IPMI commands               |    |
| Table 7. SMTP configuration parameters        | 63 |
| Table 8. LAN configuration parameters         |    |

# 1. Introduction

# 1.1 The Intel<sup>®</sup> Server System R2600SR Product Family

The Intel<sup>®</sup> Server System R2600SR product family features density-optimized, rack-mount, 2U, 4-node server systems designed to support a variety of workloads, from high-performance computing (HPC) environments to hyper-converged infrastructure to software-defined infrastructure. Each system within the Intel<sup>®</sup> Server System R2600SR product family includes four independent and preconfigured compute nodes, allowing for a power-on ready installation for any supported operating environment.

# 1.2 About This Document

This Intel<sup>®</sup> Server System R2600SR Product Family System Management Module (SMM) User Guide is written for system integrators and service technicians responsible for system setup, server and system upgrades, and repair.

This document provides the process of operating the SMM and detailed SMM Web GUI. The descriptions include how to check the status and component information and show how to modify the configuration. It offers a detailed explanation and definition for each function tab of the SMM web pages.

For the latest revision of this document, go to http://www.intel.com/support.

# 1.3 About the System Management Module (SMM)

The SMM performs the following tasks:

- 1. Node status reporting
- 2. Enclosure power and fan status reporting
- 3. Enclosure power and fan configuration management
- 4. Enclosure Vital Product Data (VPD) information reporting
- 5. Enclosure event log display, save, and clear
- 6. SMM management and settings backup/restore

The System Management Module (SMM) firmware utilizes built-in web pages for system management. It supports Transport Layer Security 1.2 for data encryption over the network and certificate management.

# 1.3.1 Supported Web Browsers

Browsers supported by the SMM web interface include:

- Internet Explorer 11
- Microsoft Edge 25.10586 or later
- Mozilla Firefox 48.0 or later
- Google Chrome 52.0 or later

# 1.4 Document Organization

# **Chapter 1. Introduction**

This chapter provides a high-level overview of the Intel<sup>®</sup> Server System R2600SR Product Family and the System Management Module (SMM) User Guide structure, contents, and organization.

# Chapter 2. System Management Module (SMM) Web Interface Access

This chapter gives information on how to access the System Management Module (SMM) Web GUI.

# Chapter 3. System Management Module (SMM) Web Interface Function Tabs

The chapter describes the detailed functions of the System Management Module (SMM) web interface and the six function tabs.

# Chapter 4. IPMI Command and SMTP and LAN Configuration Parameter Tables

The chapter focuses on tables of the IPMI Commands, SMTP Configuration Parameters, and LAN Configuration Parameters.

# Appendix A – Glossary

# 1.5 Resource Information and Software

For additional information about this family of products or any of their supported accessories, refer to the following resources available at: <u>http://www.intel.com/support</u>

| For this Information or Software                                                                                   | Use this Document or Software                                                                                                    |  |  |  |  |
|----------------------------------------------------------------------------------------------------|----------------------------------------------------------------------------------------------------|--|--|--|--|
| In-depth technical information about this product family                                                           | <ul> <li>Intel<sup>®</sup> Server System R2600SR Product Family Technical Product Specification</li> <li>Product Safety and Regulatory Compliance - Intel<sup>®</sup> Xeon<sup>®</sup> processor Scalable<br/>Family</li> </ul>                                                                                |  |  |  |  |
| System integration instructions and service guidance                                                               | <ul> <li>Intel<sup>®</sup> Server System R2600SR Product Family System Setup and Service Guide</li> <li>Intel<sup>®</sup> Server System R2600SR Product Family Message and Code Reference Guide</li> <li>Intel<sup>®</sup> Server System R2600SR Product Family System Management Module User Guide</li> </ul> |  |  |  |  |
| Server configuration guidance and compatibility                                                                    | Intel <sup>®</sup> S2600SR Product Family Configuration Guide                                                                                                    |  |  |  |  |
| System firmware updates, onboard<br>device drivers, and software to manage<br>the Intel <sup>®</sup> Server System | http://downloadcenter.intel.com/                                                                                                    |  |  |  |  |

Table 1. Server system references

# 2. System Management Module (SMM) Web Interface Access

The SMM web interface is accessed via Ethernet connection (10/100/1000 Mbit) through an established SMM session. Connecting to the SMM for the first time may require a change of the Internet protocol properties on the client computer. See the Network Configuration (Section 3.6.3) for more information.

To log into the SMM web interface, complete the following steps:

1. By default, the SMM network is disabled. Enable the SMM network. To enable the SMM network, issue the enable IPMI command below to the BMC Controller. The <XCC IP> is the XCC IP address:

#### Enable:

ipmitool -I lanplus -H <XCC's IP> -U USERID -P PASSWORD raw 0x3A 0xF1 0x01

2. The following two commands can also be used to either query or disable the SMM network.

```
Query:
```

ipmitool -I lanplus -H <XCC's IP> -U USERID -P PASSWORD raw 0x3A 0xF1 0x00

Disable:

```
ipmitool -I lanplus -H <XCC's IP> -U USERID -P PASSWORD raw 0x3A 0xF1 0x02
```

The table below shows details of the individual codes within the IPMI commands listed above.

| Net Function = 0x3A |                        |                                                                                                    |                                                                                                    |  |  |  |  |
|---------------------|------------------------|----------------------------------------------------------------------------------------------------|----------------------------------------------------------------------------------------------------|--|--|--|--|
| Code                | Command                | Request, Response Data                                                                                                    | Description                                                                                                    |  |  |  |  |
| 0xF1                | SMM network<br>control | Request:<br>• Byte 1: Request type<br>- 0x00 = Query SMM network<br>status<br>- 0x01 = Enable<br>- 0x02 = Disable<br>Response:<br>• Byte 1 – Completion Code<br>• Byte 2 – SMM network status (for<br>Query requestonly) | This setting is used to set SMM network<br>status which value is disabled as default.<br>The BMC Controller command supports the<br>system chassis and compute node only. |  |  |  |  |

#### Table 2. Individual IPMI command code details

- 3. Point the browser to the SMM web interface URL defined during initial system configuration.
- 4. Apply the out-of-factory default network settings at the first use of the SMM (in this order):
  - a. The SMM should use DHCP first. If the SMM cannot acquire an IP address from a DHCP server in 2 minutes, it uses a static IP address. The default static IP address is: 192.168.70.100.
  - b. Using Hyper Text Transfer Protocol Secure (HTTPS). (For example, https://192.168.70.100)
  - c. IPv4 enabled with static IP = 192.168.70.100
  - d. IPv6 enabled with local link address (LLA) IP. To calculate LLA IP, do the following:
    - 1) Split the MAC address of the SMM (39-A7-94-07-CB-D0) into two parts. Insert FF-FE in the middle (i.e., 39-A7-94-FF-FE-07-CB-D0).
    - 2) Convert the two hexadecimal digits at the left end of the string to binary (i.e., 00111001-A7-94-FF-FE-07-CB-D0).
    - 3) Invert the value for bit 1 of the first byte (i.e., 00111011-A7-94-FF-FE-07-CB-D0).
    - 4) Convert the binary digits at the left end of the string back to hexadecimal.
    - 5) Combine the hexadecimal digit pairs into 4-digit groups (i.e., 3BA7-94FF-FE07-CBD0).
    - 6) Replace dash (-) separators with colon (:) separators (i. e., 3BA7:94FF:FE07:CBD0).
    - 7) Add FE80:: to the left of the string (i.e., FE80::3BA7:94FF:FE07:CBD0).

- Type user ID and password assigned by a system administrator. Default ID: USERID Password: PASSWORD (Note: The sixth character of PASSWORD is the number zero).
- 6. Click Log in.
- 7. Change the password for the first login default
  - a. The password complexity rules are:
    - Must be at least 10 characters in length
    - Must contain at least one number (0 through 9)
    - Must contain at least two of the following three categories:
    - An uppercase letter (A through Z)
    - A lowercase letter (a through z)
    - A non-alphabetic characters such a !@#\$%^\*-\_+=().:`|?"\

# 3. System Management Module (SMM) Web Interface Function Tabs

The section describes the detailed functions of the System Management Module (SMM) web interface. Within this interface are six function tabs:

- Summary
- Power
- Cooling
- System Information
- Event Log
- Configuration

Move the cursor over a function tab button in the web interface to view the subcategories of that function. Click on the tab or subcategory to go directly to the function.

# Notes:

Each SMM web page has a **Refresh** button. Use this button to refresh the page as needed and get the latest readings and status.

The voltage and cooling overview pages refresh periodically (the auto-refresh interval is every 30 seconds).

When an SMM web page is inactive beyond a preset timeframe (the default is 20 minutes), the session times out and expires. Sessions on the voltage and cooling overview pages do not expire as these pages auto-refresh.

Whether F5 from the keyboard or **Refresh** on a browser is used, the web page will redirect to the login page for security reasons.

# 3.1 Summary

The Summary tab displays overall chassis (enclosure) status and information, which can be shown within two different views: Enclosure Front and Enclosure Rear.

Click on the icon in Figure 1 to access each of these.

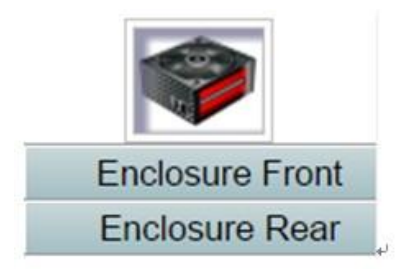

Figure 1. Web enclosure views

# 3.1.1 Enclosure Front

The **Enclosure Front** section shows the status of the compute node as indicated. The following figure shows how compute node status is displayed.

# **Enclosure Front Overview**

|      |                | 3           |                |      |        | 2            |       | Refres |
|------|----------------|-------------|----------------|------|--------|--------------|-------|--------|
| Node | Height         | Status      | Reset / Reseat | Node | Height | Status       | Reset | Reseat |
|      | 0.0            | Not Present | Reset Reseat   |      | 0.0    | Not Present  | Reset | Reseat |
| 03   |                | N/A         | Launch XCC     | 04   |        | N/A          | Laun  | th XCC |
|      | 10             | Power On    | Reset Reseat   |      | 10     | Power On     | Reset | Reseat |
| 01   | 192.168.80.122 |             | Launch XCC     | 02   | 1      | 92.168.80.52 | Laun  | oh XCC |

# Figure 2. Enclosure Front overview

The following are definitions for the title and status indicators of the Enclosure Front web interface:

- **Node:** The node number.
- Height: The node height. (This can range from 1 to 2U).
- Status:
  - Not Present: No node is installed.
  - **No Permission**: The node has not granted power permission and cannot be powered on.
  - **Fault**: The node has a power fault and cannot be powered on.
  - **Power On**: The node is powered on.
  - **Power Off**: The node is powered off.
  - **Reset/Reseat**: Used to perform virtual reset/virtual reseat.
    - **Reset**: Remotely reset node BMC Controller through the SMM.
    - **Reseat**: Remotely power cycle the entire node.
      - After virtual **Reset/Reseat**, the node takes at least two minutes to be fully functional.
      - Launch BMC Controller: Use the specified IP address to access the BMC Controller from the web.

**Note:** Five minutes after the SMM has been updated, the **Enclosure Front Overview** must be manually updated to update all node status. If the Enclosure Front Overview is not manually updated the BMC Controller will reset to update to the latest node status.

# 3.1.2 Enclosure Rear

The Enclosure Rear section shows the status for three separate system components:

- (System) Management Module (SMM)
- Current PSU
- Fan

# 3.1.2.1 (System) Management Module (SMM)

The Management Module section indicates the status of the SMM. The following figure is an example of how SMM status is displayed.

| Management Module |                                   |                             |                    |         |  |  |  |
|-------------------|-----------------------------------|-----------------------------|--------------------|---------|--|--|--|
| Name              | System Management Module<br>(SMM) |                             |                    |         |  |  |  |
| Status            | Normal SMM Reset                  |                             |                    |         |  |  |  |
| Firmware Version  | 1.0 (TESM04A)                     |                             |                    |         |  |  |  |
| Boot-up Flash     | First                             |                             |                    |         |  |  |  |
| ID LED            | Off                               | ● Turn<br>● Turn<br>● Blinl | i Off<br>i On<br>( | Apply   |  |  |  |
| Error LED         | Off                               |                             |                    |         |  |  |  |
| FFDC              |                                   |                             |                    | Capture |  |  |  |

# Management Module

# Figure 3. System Management Module (SMM) status

The following definitions are for title and status indicators in the Management Module (SMM) web interface:

- Status: SMM operating status.
  - SMM Reset: Warm reboot the SMM.
  - Reset to Default: Restore the SMM settings to factory default.
- Firmware Version: The current firmware revision.
- **Boot-up Flash**: SMM current boot up bank. In normal operation, **Boot-up Flash** should always be first. Only when the first flash has a hardware or firmware failure will the SMM switch to second flash.
- **ID LED**: The Identification LED (ID LED). This blue light LED assists a user in locating an enclosure in a rack. Options are to turn the blue LED on as solid or make the LED blink once every second. Click **Apply** to activate the option.
- Error LED: The Error LED is on after a critical event occurs and turns off after it is de-asserted.
- **FFDC**: The Fast Failure Data Collection (FFDC). Instantly collects information about events and conditions that might lead up to a failure. Click **Capture** to download the file used to analyze the problem from the web.

# 3.1.2.2 Current PSU

The Current PSU section indicates the status of system power supplies. The following figure shows how Current PSU status is displayed.

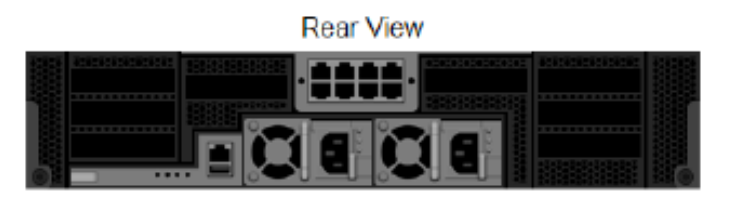

# Current PSU - ZeroOutput Enabled, Total power bank = 2000W

| PSU  | Status  | Ratings | AC-IN | Capability | Zero-Out | EPOW Throttle PG  |
|------|---------|---------|-------|------------|----------|-------------------|
| PSU1 | Present | 2000 W  | 212 V | 2000 W     | Wake Up  | Normal Normal Yes |
| PSU2 | Present | 2000 W  | 0 V   | 0 W        | Disabled | Assert Normal No  |

# Figure 4. Current PSU status

The following definitions are for title and status indicators in the Current PSU web interface:

- Status
  - **Present**: The power supply is installed.
  - Not Present: No power supply is installed.
  - **Fault**: The power supply is in a fault condition.
- **Ratings**: Displays the power rating. The Ratings column should always show a 2000W PSU.
- **AC-IN**: Displays the AC input power presented to the PSU.
- Capability: The maximum DC output power that the power supply can provide to the entire system.
  - If DC-PG of the PSU is **No**, capability will be 0 W (Zero Watts).
  - If DC-PG of the PSU is **Yes**, capability is usually equal to its rating.
- **Zero-output**: Redundancy mode.
  - **Disabled**: Zero-output is disabled.
  - Wake-Up: Zero-output is enabled. The power supply is in working state.
  - **Sleep**: Zero-output is enabled. The power supply is in hibernate state and no DC output.
- EPOW (Early Power-Off Warning)
  - **Assert**: The power supply is in an "AC lost" condition.
  - **Normal**: The power supply AC is in normal operating condition.
  - DC-PG (Direct Current Power Good): The DC power status of the power supply.
    - **No**: The power supply is not providing the required DC power.
    - **Yes**: The power supply is providing required DC power.

# 3.1.2.3 Fan

The Fan section indicates the status of system cooling fans. This figure shows how Fan status is displayed.

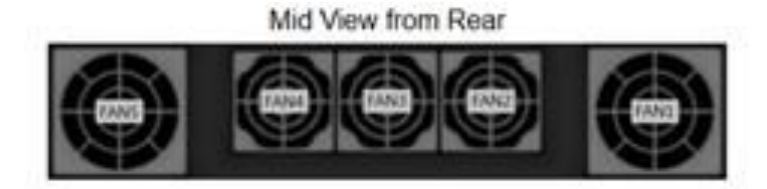

|     | Fan     |      |     |         |      |  |  |  |  |
|-----|---------|------|-----|---------|------|--|--|--|--|
| Bay | Status  | Type | Bay | Status  | Type |  |  |  |  |
| 2   | Present | 60mm | 1   | Present | 80mm |  |  |  |  |
| 3   | Present | 60mm | 5   | Present | 80mm |  |  |  |  |
| 4   | Present | 60mm |     |         |      |  |  |  |  |

# Figure 5. System Fan status

The following are definitions for title and status indicators for the Fan web interface:

- Status
  - **Present**: The fan is in normal operating condition.
  - Not present: No fan is installed.
  - **Fault**: The fan is in a fault condition.
- **Type:** There are two fan sizes, 60mm and 80mm. This column indicates which size of fan is installed.

# 3.2 Power

The **Power** section provides status for five power-related conditions/functions:

- Power Overview
- Power Supply Unit (PSU) Configuration
- Power Cap
- Voltage Overview
- Power Restore Policy

This figure shows how the Power tab is displayed.

| Power Overview | PSU Configuration | Power Cap | Voltage Overview | Power Restore Policy |
|----------------|-------------------|-----------|------------------|----------------------|
|                |                   |           |                  |                      |

# Figure 6. Power tab

To access information on the power section desired, click on the function tab associated with that section.

# 3.2.1 Power Overview

The **Power Overview** displays information relative to enclosure/chassis level power consumption, nodelevel power consumption, and subsystem power consumption, which includes the power supply units (PSUs) and thermal subsystem (system fans).

The following figure shows how the Power tab is displayed.

# **Power Overview**

# Total Enclosure Power Consumption (Wac) in 30 seconds

| Min. (W) | Avg. (W) | Max. (W) |
|----------|----------|----------|
| 188      | 188      | 190      |

#### **Total PSUs Power Consumption in 30 seconds**

| Min. (W) | Avg. (W) | Max. (W) |
|----------|----------|----------|
| 33       | 37       | 42       |

# **Total Fans Power Consumption**

| 5.11 W |
|--------|
|        |

#### Node Power Consumption (Wdc)

| Node | Min. (W)    | Avg. (W)    | Max. (W)    | Node | Min. (W)    | Avg. (W)    | Max. (W)    |
|------|-------------|-------------|-------------|------|-------------|-------------|-------------|
| 03   | Not Present | Not Present | Not Present | 04   | Not Present | Not Present | Not Present |
| 01   | 45          | 45          | 49          | 02   | 91          | 91          | 92          |

# Figure 7. Power overview

Note: Enclosure/chassis and PSU power consumption is sampled at one-second intervals.

# 3.2.2 Power Supply Unit (PSU) Configuration

With the **Power Supply Unit (PSU) Configuration** tab a user can set the redundancy mode for PSUs. The following figure shows how the **Power Supply Unit (PSU) Configuration** tab is displayed.

# **PSU** Configuration

# Redundancy Mode N + 1 Redundancy Mode N + 1 Oversubscription Mode OVS On Apply PSU Status Zero Output 30 minutes (default) \* Apply Status

# Figure 8. PSU configuration

The following are title and status indicator definitions for the PSU Configuration interface:

- Redundancy Mode: Two configurable modes.
  - **No Redundancy**: System can be throttled or shut down if one or more power supplies is in a fault condition.
  - N+1: There is one properly installed PSU as a redundant power supply, so, if any one of the PSUs is in a fault condition, there is no impact to system operation or performance, given that Oversubscription mode is not enabled.
- **Oversubscription Mode**: This mode allows the system to take advantage of extra power from the redundant power supply when power supplies are in a healthy condition. When the redundancy fails, the PSU shuts down within 1 second if system power loading is not corrected after the time limit. The SMM takes the action of node throttling in a power emergency situation. Enclosure performance could be impacted even in redundancy mode if oversubscription is also enabled.
  - Oversubscription is applied only with N+1 redundancy modes.
  - When enabled with N+1, the total power available is equivalent to 1.2 single PSU capability.
  - After selecting the PSU Redundancy Mode from the drop-down menus, click **Apply** to activate.
- Zero Output: Three scanning periods are available: 10/30/60 minutes. The shorter the scanning period, the faster the SMM adjusts the number of hibernating PSUs to optimize PSU efficiency when the system load changes. With shorter scanning periods, PSUs are also turned on and off more frequently as system loading fluctuates, which can reduce PSU life. Disable zero output to keep all PSUs always active. After selecting Zero Output Mode from the drop-down menus, click **Apply** to activate.

# 3.2.3 Power Cap

The **Power Cap** enables a wattage limit to be placed on power consumption at the enclosure/chassis or compute node level. Within the **Power Cap** tab the following two options are presented:

- Enclosure Power Cap
- Node Power Cap

# **Enclosure Power Cap**

When applied to the enclosure/chassis, power consumption for the entire enclosure is capped.

# Node Power Cap

When applied on an individual compute node, node power consumption is capped at an assigned level.

#### **Power Saving**

Power Saving is a third option which can run with the first two options. When enabled by an individual or all compute nodes on the enclosure level, the system runs in throttling mode.

The following figures show how the Enclosure Power Cap and the Node Power Cap/Power Save tabs are displayed.

| Power Cap Policy                                |  |
|-------------------------------------------------|--|
| Choose a power cap type : Enclosure Power Cap 🔻 |  |
|                                                 |  |

# Enclosure Power Cap / Power Save

| Enclosure | Power Cap                                       |
|-----------|-------------------------------------------------|
|           | ✓ Enable 480 W (Range: 422 W ~ 496 W)           |
| All       | Power Save                                      |
|           | <ul> <li>● Disable</li> <li>● Enable</li> </ul> |

Apply

Figure 9. Enclosure Power Cap

# **Power Cap Policy**

٠

Choose a power cap type : Node Fower Cap

# Node Power Cap / Power Save

| Node | Power Cap            |                                             |          |  |  |
|------|----------------------|---------------------------------------------|----------|--|--|
|      | Protective Power Cap | DISABLE                                     |          |  |  |
|      |                      | DISABLE                                     |          |  |  |
| _    | User Power Cap       | User Define                                 | ■ Enable |  |  |
| 3 🔻  |                      | Thermal                                     | DISABLE  |  |  |
|      |                      | Power Save                                  |          |  |  |
|      |                      | <ul> <li>Disable</li> <li>Enable</li> </ul> |          |  |  |

# Figure 10. Node Power Cap/Power Save

Follow the instructions below to set and enable Enclosure and Node power caps.

- 1. Select Enclosure Power Cap or Node Power Cap from the drop-down menu.
- 2. Power cap value is limited within the range from minimum to maximum possible power consumption of the specific node/enclosure. To enable the power cap, enter a power cap value for the option selected, check the box, and click **Apply**.
- 3. Although a power cap enabled (checked) or disabled (unchecked) can be applied independently of a power cap value, a power cap value must be enabled and **Enable** selected.
  - a. If a power cap is enabled without an input value, the text box is left empty to represent that no user power cap value is specified and no power cap is enforced.
  - b. If an input value is entered and applied for the power cap without checking **Enable**, the input value is saved but not enforced.
- 4. There are three types of power cap for Node domain. User can set **User Power Capping** value for each node.
- 5. Select **Enable** in the **Power Save** section and click on **Apply** to activate Power Save. Power Save can be applied simultaneously with both Power Cap options.

The following table provides details about power saving modes.

# Table 3. Power saving modes

| Mode    | Title                      | Description                                                                                      |
|---------|----------------------------|--------------------------------------------------------------------------------------------------|
| Disable | Static maximum performance | The system runs at full speed (no throttling) regardless of the workload.                        |
| Enable  | Static minimum power       | The system runs in a throttled state (defined by the implementation) regardless of the workload. |

# 3.2.4 Voltage Overview

The **Voltage Overview** table provides the status of the SMM module board (12V, 5V, 3.3V, 2.5V, 1.2V, 1.15V) and battery voltage. The error log is asserted if a critical threshold is reached.

Note: The table auto refreshes every 30 seconds.

### Table 4. Voltage overview table of the SMM

#### Probe List

| Status   | Probe Name | Reading  | Lower Non-<br>Critical | Upper Non-<br>Critical | Lower<br>Critical | Upper<br>Critical | Lower Non-<br>Recoverable | Upper Non-<br>Recoverable |
|----------|------------|----------|------------------------|------------------------|-------------------|-------------------|---------------------------|---------------------------|
| 0        | 12V_SENSE  | 12.155 V | 11.700 V               | 12.675 V               | 10.595 V          | 13.195 V          | N/A                       | N/A                       |
| <b>0</b> | 5V_SENSE   | 4.9256 V | 4.5028 V               | 5.4088 V               | 4.0196 V          | 5.4994 V          | N/A                       | N/A                       |
| <b>0</b> | 3V3_SENSE  | 3.3582 V | 2.9754 V               | 3.5670 V               | 2.6448 V          | 3.6366 V          | N/A                       | N/A                       |
| 0        | 2V5_SENSE  | 2.5155 V | 2.2446 V               | 2.6961 V               | 1.9995 V          | 2.7477 V          | N/A                       | N/A                       |
| 0        | 1V2_SENSE  | 1.2040 V | 1.0850 V               | 1.2950 V               | 0.9590 V          | 1.3230 V          | N/A                       | N/A                       |
| 0        | 1V15_SENSE | 1.1550 V | 1.0360 V               | 1.2390 V               | 0.9170 V          | 1.2740 V          | N/A                       | N/A                       |
| 0        | VBAT_SENSE | 3.1376 V | N/A                    | N/A                    | 2.2472 V          | N/A               | N/A                       | N/A                       |

# 3.2.5 Power Restore Policy

The **Power Restore Policy** determines the mode of compute node operation after a loss of power. Two policy options are available:

- Always OFF: Node remains off upon restoration of power.
- **Restore**: Node restores to the power state enabled before the power failure.

The following figure shows how the Power Restore Policy tab is displayed.

# **Power Restore Policy**

| • | Node | Status  | • | Node | Status     |
|---|------|---------|---|------|------------|
|   | 03   | Restore |   | 04   | Always OFF |
|   | 01   | Restore |   | 02   | Always OFF |

Apply

Power Restore Policy: Determines the mode of operation after loss of power Always off: Node remains off upon power restore Restore: Node restores to the state it was before power failed

# Figure 11. Power Restore policy

Follow the instructions below to enable and set a power restore policy.

- 1. Check the boxes of the nodes to enable a power restore policy.
- 2. Click **Apply** to activate the setting.

**Note:** The change of setting and node status for a power restore policy takes effect 1 minute after selecting and clicking **Apply**. During this application time, the node state may not be recovered upon AC loss.

# 3.3 Cooling

The Cooling tab contains three sections for the monitoring and management of system cooling:

- Cooling Overview
- PSU Fan Speed
- Acoustic Mode

# 3.3.1 Cooling Overview

The Cooling Overview section monitors system fan speed and displays it in RPM. An error is asserted in the error log when fan speed is below lower critical threshold.

The following figure shows how the Cooling Overview tab is displayed.

# Probe List

| Status | Probe Name  | Reading  | Lower Non-<br>Critical | Upper Non-<br>Critical | Lower<br>Critical | Upper<br>Critical | Lower Non-<br>Recoverable | Upper Non-<br>Recoverable |
|--------|-------------|----------|------------------------|------------------------|-------------------|-------------------|---------------------------|---------------------------|
| 0      | FAN_TACH_1A | 2304 RPM | 1024 RPM               | N/A                    | 768 RPM           | N/A               | N/A                       | N/A                       |
| 0      | FAN_TACH_1B | 2304 RPM | 1024 RPM               | N/A                    | 758 RPM           | N/A               | N/A                       | N/A                       |
| 0      | FAN_TACH_2A | 2816 RPM | 1024 RPM               | N/A                    | 758 RPM           | N/A               | N/A                       | N/A                       |
| 0      | FAN_TACH_2B | 2944 RPM | 1024 RPM               | N/A                    | 758 RPM           | N/A               | N/A                       | N/A                       |
| 0      | FAN_TACH_3A | 2816 RPM | 1024 RPM               | N/A                    | 758 RPM           | N/A               | N/A                       | N/A                       |
| 0      | FAN_TACH_3B | 2944 RPM | 1024 RPM               | N/A                    | 768 RPM           | N/A               | N/A                       | N/A                       |
| 0      | FAN_TACH_4A | 2816 RPM | 1024 RPM               | N/A                    | 768 RPM           | N/A               | N/A                       | N/A                       |
| 9      | FAN_TACH_4B | 2944 RPM | 1024 RPM               | N/A                    | 768 RPM           | N/A               | N/A                       | N/A                       |
|        | FAN_TACH_5A | 2304 RPM | 1024 RPM               | N/A                    | 768 RPM           | N/A               | N/A                       | N/A                       |
| 0      | FAN_TACH_5B | 2304 RPM | 1024 RPM               | N/A                    | 768 RPM           | N/A               | N/A                       | N/A                       |

# Figure 12. Cooling overview

# Note: This page refreshes automatically every 30 seconds.

The following title and status indicator definitions for the Cooling Overview web interface:

- Status (two status types):
- 쭏 : Indicates **Healthy** (no fault) status
- 🥗: Indicates **Fault** status.
- Fan\_Tach\_#A (#B):
  - When the fan number (#) equals to 2, 3 or 4, system fan speed normally operates at 2000 18500rpm.
  - When the fan number (#) equals to 1 or 5, system fan speed normally operates at 2000 -13000rpm.

System fans are equipped with dual motors. Tach A displays the primary fan motor speed and Tach B displays the secondary/redundant fan motor speed.

• Lower Critical: 768 rpm is set to be the lower critical fan speed threshold.

# 3.3.2 PSU Fan Speed

The PSU Fan Speed function monitors power supply fan speed and displays it in RPM. The following figure shows how the PSU Fan Speed tab is displayed.

# **PSU Fan Speed**

| PSU  | Speed (RPM) | Duty (% of Max.) | Status |
|------|-------------|------------------|--------|
| PSU1 | 5000        | 19%              | Normal |
| PSU2 | 5000        | 19%              | Normal |

# Figure 13. PSU fan speed

The following are title and status indicator definitions for the PSU Fan Speed web interface:

- Speed: PSU fan speed normally operates at 4000~23000 rpm. PSU fan speed is displayed in RPM.
- Duty (% of Max.): Out of 25300 rpm. (23000\*(1+10%))
- Status:
  - **Normal**: PSU fan is running in healthy condition.
  - Not Present: No power supply is installed.
  - Fault: Fan speed is lower than the threshold (3000rpm).

# 3.3.3 Acoustic Mode

During normal system run time, the acoustic attenuation can be adjusted to one of five different acoustic modes. If selected, an acoustic mode can apply only to the entire enclosure. The following figure shows how the Acoustic Mode tab is displayed.

# Acoustic Mode Selection

Select an Acoustic Mode :

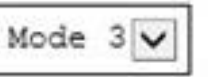

|   | э. | -   | - |   |       |
|---|----|-----|---|---|-------|
|   | н  | LD. |   | - | . V . |
| - |    | ×   | * |   |       |

# Figure 14. Acoustic mode selection

Adjust the acoustic attenuation through the steps that follow.

- 1. Select the desired mode from the drop-down menu.
  - None: Fan speeds change as required for optimal cooling
  - Mode 1: Highest acoustics attenuation (lowest cooling)
  - Mode 2: Higher acoustics attenuation
  - Mode 3: Intermediate acoustics attenuation
  - Mode 4: Low acoustics attenuation (higher cooling)
  - Mode 5: Aggressive cooling mode
- 2. Click on **Apply** to activate the setting.

#### Notes:

When acoustic modes are applied, nodes workload is also capped to avoid over-heating.

If a PCI card is installed in the enclosure that requires more power or cooling, the acoustic mode is automatically disabled.

# 3.4 System Information

Six categories of fixed Vital Product Data (VPD) are listed under the **System Information** tab. Those categories are:

- Enclosure VPD
- Power Distribution Module (PDM) VPD
- SMM VPD
- PSU VPD
- EIOM VPD
- PIOR Right/Left VPD

Note: Information displayed with IPMI standard FRU command is limited to SMM Board VPD data only.

# 3.4.1 Enclosure VPD

The **Enclosure VPD** tab displays system/chassis level information. The following figure shows how the **Enclosure VPD** tab is displayed.

# Enclosure VPD

|                            |                                  | Backup | Restore |
|----------------------------|----------------------------------|--------|---------|
| Name                       | Value                            |        |         |
| Enclosure Name             | Intel Server System R2600SR      |        |         |
| Machine Type/Model         | 7X20CTO1WW                       |        |         |
| UUID                       | 87F7D55EB5ED4B33AC0B87D14C89A268 |        |         |
| Enclosure Hardware Version | Pass4                            |        |         |

Edit

# Figure 15. Enclosure VPD

# Note: The storage device can be a USB device or microSD card depending on machine type.

The following are title definitions or functions for the **Enclosure VPD** web interface:

- Backup: Save current enclosure name onto USB storage device for future migration
- **Restore**: Load the enclosure name from previously saved data on the USB storage device
- Edit: Modify the enclosure name based on the following rule
  - Enclosure Name can be up to 64 characters using alphanumeric characters a-z, A-Z and 0-9,-(hyphen), \_ (underscore), and space
- Enclosure Name: For example, "Intel Server System R2600SR"
- Machine Type: For example, "7X125AJCCN"
- UUID: Randomly generated ID number of the enclosure
- Enclosure Hardware Version: Hardware version

# 3.4.2 Power Distribution Module (PDM) VPD

The **Power Distribution Module (PDM) VPD** provides data for the Power Distribution Module installed in the system shuttle. This figure shows how the **Power Distribution Module (PDM) VPD** tab is displayed.

# PDM VPD

|                       | Beckup Restore                   |
|-----------------------|----------------------------------|
| Name                  | Value                            |
| Card UUID             | 4316EA6EE6B948B7AAF036A735EC8473 |
| Card Hardware Version | Pass3                            |
|                       |                                  |

Edit

# Figure 16. PDM VPD

Note: The storage device can be a USB device or microSD card depending on machine type.

The following are title definitions or functions for the **Power Distribution Module (PDM) VPD** web interface:

- **Backup**: Save the current card serial number, card UUID, hardware version, and FRU part number onto the USB storage device for future migration.
- **Restore**: Load the previously saved card serial number, card UUID, hardware version, and FRU part number data from the USB storage device.
- **Edit**: Modify the card UUID as user preference based on this rule:
  - UUID: Card UUID must be filled in with all 32 alphanumeric characters (A-Z, 0-9). No space and no other characters are allowed.
- Card UUID: Randomly generated ID number of the enclosure.
- Card Hardware Version: Hardware version.

# 3.4.3 SMM VPD

The **SMM VPD** tab displays System Management Module (SMM)-related information. The following figure shows how the **SMM VPD** tab is displayed.

# SMM VPD

| Name                   | Value                            |  |
|------------------------|----------------------------------|--|
| Card Serial Number     | 00006360036                      |  |
| Card UUID              | 2C3D74E7E945493AAD7BA8B7B0017EBA |  |
| Card Hardware Version  | Pass3                            |  |
| Card FRU Serial Number | N/A                              |  |

# Figure 19. SMM VPD

The following are title definitions for the **SMM VPD** web interface:

- **Card Serial Number**: The last 11 digits of an 8S bar code label on SMM (For example, 8SXXXXXXXXAAAABBBCCCC).
- **Card UUID**: Randomly generated ID number of the enclosure
- Card Hardware Version: Hardware version
- Card FRU Serial Number: The first 10 digits after "8S" of an 8S bar code label on SMM. (For example, 8SXXXXXXXXAAAABBBCCCC).

# 3.4.4 PSU VPD

The **PSU VPD** tab displays power supply related information. The following figure shows how the **PSU VPD** tab is displayed.

PSU1 VPD

| Name                 | Value                   |  |
|----------------------|-------------------------|--|
| MFR Revision         | 0B                      |  |
| Туре                 | CFFv3 1100W PT          |  |
| Part Number          | SP50L09207              |  |
| FRU Number           | 01GV270                 |  |
| Serial Number        | A1DB7111004             |  |
| Header Code          | A1DB                    |  |
| Vendor Name          | ACBE                    |  |
| MFR Date             | 01(week)/17(year)       |  |
| Primary FW Revision  | 4.51                    |  |
| Seconday FW Revision | 84.51                   |  |
| MFR Model            | FSF056                  |  |
| MFR Location         | DB                      |  |
| Barcode              | 8SSP50L09207A1DB7111004 |  |
|                      |                         |  |

# Figure 20. PSU VPD

The following are title definitions for the **PSU VPD** web interface:

- MFR Revision: Assembly revision
- **Type:** CFFv3 PSU type
- Part Number: Intel part number
- FRU Number: Intel FRU number for a field-replaceable unit
- Serial Number: The last 11 digits of an 8S bar code label on PSU. (For example, 8SXXXXXXXAAAABBBCCCC").
- Header Code: Intel header code
- Vendor Name: Vendorname
- MFR Date: Manufacturing date code (week/year)
- Primary FW Revision: Primary firmware revision
- Secondary FW Revision: Secondary firmware revision
- MFR Model: Vendor part number
- MFR Location: Manufacturer location
- PSU FRU Number: For example, "01GV270"
- Barcode: Intel barcode

# 3.4.5 EIOM VPD

The **EIOM VPD** tab displays Ethernet I/O Module-related information. The following figure shows how the **EIOM VPD** tab is displayed.

**EIOM VPD** 

| Name                   | Value                            |  |
|------------------------|----------------------------------|--|
| Card Serial Number     | 00006360036                      |  |
| Card UUID              | 688471A276B311E68186AD3D4359E997 |  |
| Card Hardware Version  | Pass3                            |  |
| Card FRU Serial Number | N/A                              |  |

# Figure 21. EIOM VPD

The following are title definitions for the EIOM VPD web interface:

- **Card Serial Number**: The last 11 digits of an 8S bar code label on EIOM. (For example, 8SXXXXXXXXAAAABBBCCCC).
- Card UUID: Randomly generated ID number of the enclosure
- Card Hardware Version: Hardware version
- **Card FRU Serial Number**: The first 10 digits after "8S" of a 8S bar code label on EIOM. (For example, 8SXXXXXXXAAAABBBCCCC).

# 3.4.6 PIOR Right/Left VPD

The **PIOR Right/Left VPD** tab displays PCIe I/O Riser-related information for either the left or right side riser card. The following figure shows how the **PIOR Right/Left VPD** tab is displayed.

# PIOR Right VPD

| Name                   | Value                            |  |
|------------------------|----------------------------------|--|
| Card Serial Number     | 00006360040                      |  |
| Card UUID              | 44FF6A1378EB11E687B4D1612BBB26D6 |  |
| Card Hardware Version  | Pass3                            |  |
| Card FRU Serial Number | N/A                              |  |

# **PIOR Left VPD**

| Name                   | Value                            |
|------------------------|----------------------------------|
| Card Serial Number     | 00006360041                      |
| Card UUID              | F31E17B57A6A11E6B3FF9E2FA5353282 |
| Card Hardware Version  | Pass3                            |
| Card FRU Serial Number | N/A                              |

The following are title definitions for the **PIOR Right/Left VPD** web interface:

- **Card Serial Number**: The last 11 digits of an 8S bar code label on PIOR. For example, 8SXXXXXXXXAAAABBBCCCC
- **Card UUID**: Randomly generated ID number of the enclosure
- Card Hardware Version: Hardware version
- **Card FRU Serial Number**: The first 10 digits after "8S" of an 8S bar code label on PIOR. For example, 8SXXXXXXXXXAAAABBBCCCC

# 3.5 Event Log

The **Event Log** tab displays System Event Log (SEL) information. This information results as the SEL records enclosure/chassis level information, warning, and critical events. The SEL information can assist in resolving system issues. The SEL logs a maximum of 4090 event entries.

**Note:** At this time, the SEL cannot log more than 4090 event entries. The user must manually clear the log before the SEL can log more events.

By default, events are sorted by occurring order from earliest in time to the latest; therefore, the latest entry is on the last page. Click on **Date/Time** to reorder the sorting in the opposite order, from the latest event to the earliest.

The following figure shows how the **Event Log** tab is displayed.

#### Event Log

To sort system event logs, click the 'Date/Time'.

System Event Count (Current / Maximum) 8 / 4090

| Event ID   | Sevenity | Date/Time                      | Description                                                                           |
|------------|----------|--------------------------------|---------------------------------------------------------------------------------------|
| 0x21070841 | 0        | 2017-04-18 13:30:42 (UTC+0000) | NODE2_PRESENT Slot Or Connector sensor, Informational was asserted                    |
| 0x080707a5 | 0        | 2017-04-18 13:30:42 (UTC+0000) | PS2_EPOW: Power Supply sensor, Monitor was asserted                                   |
| 0x080701aa |          | 2017-04-18 13:30:42 (UTC+0000) | PSU_Policy_Lost: Power Supply sensor, transition to Non-Critical from OK was asserted |
| 0x086f03e1 | 0        | 2017-04-18 13:30:42 (UTC+0000) | PS2: Power Supply sensor, Power Supply input lost (AC/DC) was asserted                |
| 0x086f00e1 | 0        | 2017-04-18 13:30:42 (UTC+0000) | PS2: Power Supply sensor, Presence detected was asserted                              |
| 0x086f00e0 | 0        | 2017-04-18 13:30:42 (UTC+0000) | PS1: Power Supply sensor, Presence detected was asserted                              |
| 0x1d6f0030 | 0        | 2017-04-18 13:30:42 (UTC+0000) | SMM_POWER_ON: System Boot Initiated sensor, initiated by power up was asserted        |
| 0x106f0202 | 0        | 2017-04-18 13:29:41 (UTC+0000) | EvtLogDisabled: Event Logging Disabled sensor, Log Area Reset/Cleared was asserted    |

# Figure 17. Event Log

The following are title and status indicator definitions for the **Event Log** web interface:

- **Refresh**: SEL does not automatic refresh. Click **Refresh** to get the latest entries.
- **Save Log**: Exports SEL data and saves it as a .csv file.
- Clear Log: Clears SEL data.
- Severity: From low severity to high severity.

. 🥯 : Indicates Information events

- 🕂 😬 : Indicates **Warning** events
- : Indicates **Critical** events. Critical event lights the Error LED.

For detailed SEL messages, refer to the Intel<sup>®</sup> Server System R2600SR Product Family Message and Code Reference Guide.

# 3.6 Configuration

Twelve **Configuration** tabs are used to configure and manage the system and SMM module. The following figure is an example of how the **Configuration** tabs are displayed.

Firmware Update SMTP SNMP PEF Network Configuration Time Settings User Account Account Security Services Web Certificate NTP Backup and Restore

# Figure 18. Configuration tabs

Twelve categories are listed under the **Configuration** tabs:

- Firmware Update
- SMTP
- SNMP
- PEF
- Network Configuration
- Time Settings
- User Account
- Account Security
- Services
- Web Certificate
- NTP (Network Time Protocol)
- Backup and Restore

**Note:** Press the Hardware Reset button for more than 4 seconds to restore all settings (except Time Setting) to factory default settings.

# 3.6.1 Firmware Update

There are two phases to the **Firmware Update** process. During the Firmware Upload stage, a path to fetch the firmware image can be selected. The SMM checks the image header information for validation.

The following figure is an example of how the **Firmware Update** tab is displayed.

# Firmware Update

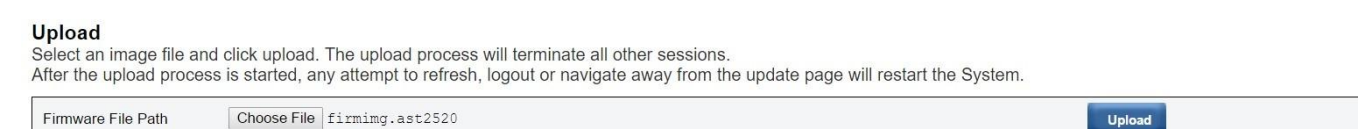

Figure 19. Firmware Update page

Follow this procedure to complete a firmware update.

# Upload

Select an image file and click **Upload**. The Upload process terminates all other sessions. After the Upload process begins, any attempt to refresh, log out, or navigate away from the Update page restarts the system.

Once a valid firmware image is uploaded, a Firmware Image Confirmation Table appears with the **Preserve Settings** check box. If **Preserve Settings** is checked, SMM configurations are kept and applied after the firmware update. The preserved settings include:

- SMTP
- SNMP
- PEF
- Network Configuration
- Time Setting (Time is always kept no matter whether Preserve Settings is checked or not)
- User Account
- Account Security
- Services
- Web Certificate
- NTP

**Notes:** A **Recover Primary Bank Firmware** check box present in the Firmware Update page functions only when the SMM starts on the secondary bank, indicating the primary bank image might be corrupted and need recovery. In this case, the check box is open for selection. The check box does not function when the SMM is booted up from the primary bank.

Check **Recover Primary Bank Firmware** check box to perform the recovery measure and update the image onto the primary bank. Uncheck it to upgrade firmware onto the secondary bank.

If the Firmware Update process is cancelled after the firmware image is uploaded, the SMM automatically restarts.

The following figure shows how the Firmware Update with Firmware Image web image is displayed.

| Firmware File Path               | Choose File firming.a                                                                  | st2520            | Upload                        |
|----------------------------------|----------------------------------------------------------------------------------------|-------------------|-------------------------------|
| irmware Image                    |                                                                                        |                   |                               |
|                                  |                                                                                        |                   |                               |
| Current Version                  | New Version                                                                            | Preserve Settings | Recover Primary Bank Firmware |
| Current Version<br>1.0 (TESM538) | New Version<br>1.0 (TESM538)                                                           | Preserve Settings | Recover Primary Bank Firmware |
| Current Version<br>1.0 (TESM538) | New Version<br>1.0 (TESM538)<br>When primary bank firmwa<br>"Recover Primary Bank Firr | Preserve Settings | Recover Primary Bank Firmware |

# Firmware Update

# Figure 20. Firmware Update/Firmware Image

During updating, the system displays a loading page where all SMM functions are locked.

Once the progress reaches 100%, the SMM automatically restarts and log in is required again to access the SMM Web interface.

# 3.6.2 SMTP/SNMP/PEF

Configured SMTP and SNMP traps allow the enclosure/chassis to be monitored for selected events. SMTP/SNMP trap event types are set in the Platform Event Filter (PEF) page.

# 3.6.2.1 Simple Mail Transfer Protocol (SMTP)

The following figure shows how the SMTP tab is displayed.

# SMTP

Before sending alert, please make sure changes to Sender Information, target Destination Email Address, SMTP (email) Server Settings, and SMTP Authentication have been saved by clicking Apply Changes.

#### Sender Information

From Lenovo-S0009Lenovo.com

#### **Destination Email Addresses**

|               | Enable | Destination Email Address | Email Description | Test           |
|---------------|--------|---------------------------|-------------------|----------------|
| Email Alert 1 | 0      |                           | SMM email alert   | Send Alert 1   |
| Email Alert 2 | 0      |                           | 5006 email alert  | Send Akrt 2    |
| Email Alert 3 | 0      |                           | 3300 email alert  | Send Alert 3   |
| Email Alert 4 | 0      |                           | 500 email alert   | : Send Alert 4 |

#### SMTP (email) Server Settings

| SMTP IP Address  | 0.0.0.0 |
|------------------|---------|
| SMTP Port Number | 25      |

#### **SMTP** Authentication

| Enable        | Anonymous account will be used when authentication is disabled. |
|---------------|-----------------------------------------------------------------|
| Username      |                                                                 |
| Password      |                                                                 |
| STARTTLS Mode | 1010 *                                                          |
| SASL Mode     | - 010X                                                          |

Apply

# Figure 21. SMTP interface

The following procedure tests the SMTP email alert:

- **SMTP**: Enable, configure and test SMTP email alert at this page.
  - Click Send Alert # to test the emailalert
  - Check Global Alerting Enable in PEF page to enable email alerts

The following information provides the default values:

- All email alerts disabled
- Email server address = 0.0.0.0
- Authentication disabled

#### Notes:

Before sending an alert, make sure changes to **Sender Information**, **Destination Email Address**, **SMTP (email) Server Setting**, and **SMTP Authentication** are saved by clicking **Apply**.

When the SMM SEL is full, no new event entry can be added. However, further SMTP event emails are generated until the log is cleared.

# 3.6.2.2 Simple Network Management Protocol (SNMP)

The following figure shows how the SNMP tab is displayed.

SNMP

Before sending test trap, please make sure changes to the target Destination and Community String have been saved by clicking Apply Changes.

| Destination      | Enable | IPw4/IPv6 | P Address | lest                  |
|------------------|--------|-----------|-----------|-----------------------|
| IP Destination 1 |        | # 0       | 0.0.0.0   | -Sami Teint Teny      |
| IP Destination 2 | 6      | 4.1       | 0.0.0.0   | Sund tonic Way        |
| IP Destination 3 | 0      | + 1       | 0.0.0.0   | Send Test line        |
| IP Destination 4 |        | * 0       | 0.0.0.0   | , Seend Total Total   |
| IP Destination 5 |        | * 0       | 0.0.0.0   | forest Boat Supp      |
| IP Destination 6 |        | + 0       | 0.010.0   | Second Denix Dirac    |
| IP Destination 7 | 0      | + 0       | 5.5.0.0   | Second Terms Trian    |
| IP Destination 8 |        | * *       | 0,0.0.0   | Securit Terrar Terrar |

#### Community Name

# Figure 22. SNMP interface

The following procedure should be used to test the SNMP email alert.

public

- **SNMP**: Enable, configure and test the SNMP trap at on the SNMP Interface page.
- Click Send Test Trap to test the event trap.
- **Community Name** displays/configures the SNMP community name using only alphabet and numerical values. The value must not be empty.
- All the events are sent to the destination IP address when **Global Alerting Enable** in the PEF page is checked.
- For SNMP trap type, check the **Generate PEF** box for targeted type of events.

Default values are:

- All traps disabled
- Community Name = public

# Notes:

Before sending a test trap, save changes to the target **Destination** and **Community String** by clicking **Apply**.

When the SMM SEL is full, some PEF alerts may be missing or sent repeatedly.

# 3.6.2.3 Platform Event Filter (PEF) Interface

The following figure is an example of how the PEF tab is displayed.

PEF

| Platform Event Filters (PEF) List Global Alerting Enable Note: This enables/disables both PEF and email alerts. |              |
|----------------------------------------------------------------------------------------------------|--------------|
| Filter Name                                                                                                    | Generale PET |
| All Type, Voltage Critical Filter                                                                               | 0            |
| All Type, Fan Critical Filter                                                                                   | 0            |
| All Type, Power Supply Critical Filter                                                                          | 0            |
| All Type, Event Logging Disabled Critical Filter                                                                | 0            |
| All Type, Module Or Board Critical Filter                                                                       | 0            |
| All Type, Chassis Critical Filter                                                                               | 8            |
| All Type, Slot Or Connector Critical Filter                                                                     | 0            |
| Threshold Type, Fan Informational Filter                                                                        | <b>G</b>     |

Apply

# Figure 23. PEF interface

The following are the PEF filter options for email alerts.

• **PEF**: Set SMTP/SNMP trap event types at this page.

Default values are:

- None of the filters is selected
- Global Alerting is unchecked

# 3.6.3 Network Configuration

Networking parameters are changed in the **Network Configuration** tab. The following parameters can be modified.

- Host Name
- DNS Domain Name
- Auto Negotiation Mode
- Network Speed
- Duplex Mode
- IP Version (IPv4, IPv6) Enable/Disable
- IP Address
- IP Source (Static, DHCP first then Static)
- Gateway
- Subnet Mask
- DNS Server
- VLAN

The following figure shows how the **Network Configuration** tab is displayed.

# **Network Configuration**

| General Se<br>To change th<br>Each change<br>Changes ma | ettings<br>e Network settings may change<br>to settings may cause a loss in<br>y not take effect immediately. | P address settings<br>connectivity and the termination of all | sessions.    |              | Aellesh |
|---------------------------------------------------------|----------------------------------------------------------------------------------------------------|---------------------------------------------------------------|--------------|--------------|---------|
| Host Name                                               |                                                                                                    | 5006-00C0A8129977                                             |              |              |         |
| DNS Domain Name                                         |                                                                                                    | lenovo.com                                                    |              |              |         |
| Advance S<br>Please click o                             | Settings<br>on eth0 below to further configu                                                                  | re SMM network settings.                                      |              |              |         |
| Name                                                    | IPv4 Enabled                                                                                                  | IPv4 Address                                                  | IPv6 Enabled | IPv6 Address |         |
| eth0                                                    | Enabled                                                                                                    | 10.241.66.187                                                 | Disabled     | ::/ <b>0</b> |         |
|                                                         |                                                                                                    | Apply                                                         | 1            |              |         |

#### Figure 24. Network configuration

The following are general network configuration settings.

# **General Settings**

A change to the network settings may require a change to IP address settings. Each change to settings may cause a loss in connectivity and the termination of all sessions. Changes may not take effect immediately.

Default settings for Network Configuration are:

- Host Name: SMM-\$MAC\_ADDR
- DNS Domain Name: Intel.com

### The following figure shows how the **Network Interface Configuration tab** is displayed.

#### **Network Interface Configuration**

Parallel Incold

| Network Interface Settings                                                      | Nelless back                                                                                          |  |
|---------------------------------------------------------------------------------|----------------------------------------------------------------------------------------------------|--|
| To change the Network Interface Config<br>Each change to settings may cause a k | uration will require IP address settings.<br>iss in connectivity and the termination of all sessions. |  |
| Changes may not take effect immediate                                           | Dedicated                                                                                             |  |
| MAC Address                                                                     | 00:c0:a8:12:99:77                                                                                     |  |
| Auto Negotiation                                                                | * On Off                                                                                              |  |
| Network Speed                                                                   | 1000 Mb *                                                                                             |  |
| Duplex Mode                                                                     | * Full 0 Half                                                                                         |  |
| Ceneral Settings                                                                |                                                                                                    |  |
| Enable Dunamer DNS                                                              |                                                                                                    |  |
| Use DHCP for DNS Domain Name                                                    |                                                                                                    |  |

#### Figure 25. Network Interface configuration

Clicking on an item within Network Interface Configuration displays detailed network settings.

i.

Default settings for Network Interface Configuration are:

- Auto Negotiation: On
- Dynamic DNS: Unchecked

Respond to ARP

- Use DHCP for DNS Domain Name: Unchecked
- **Respond to ARP:** Checked

The following figures show how the IP Version tabs are displayed.

#### **IPv4** Settings

| Enabled                                 | 2              |  |
|-----------------------------------------|----------------|--|
| Use DHCP first, then Static             | <u>ه</u>       |  |
| IP Address                              | 192.168.70.177 |  |
| Subnet Mask                             | 255.255.255.0  |  |
| Gateway                                 | 192.165.70.1   |  |
| Use DHCP to obtain DNS server addresses | 0              |  |
| Preferred DNS Server                    | 0.0.0.0        |  |
| Alternate DNS Server                    | 0.0.0.0        |  |

#### Figure 26. IPv4 settings

Default values for IPv4 Settings are:

- IPv4: Enabled
  - Use DHCP first, then Static: Checked
- IP Address: 192.168.70.100
- Subnet Mask: 255.255.255.0
- Gateway: 192.168.70.1
- Preferred/Alternate DNS Server: Blank

| IPv6 Settings                           |                              |
|-----------------------------------------|------------------------------|
| Enabled                                 | V                            |
| Use DHCP                                | V                            |
| Use Stateless                           | ✓                            |
| IP Address 1                            | 1999::11/64                  |
| IP Address 2                            | 11/0                         |
| Gateway                                 | ::                           |
| Link Local Address                      | fe80::0a94:efff:fe2f:8fd0/64 |
| Use DHCP to obtain DNS server addresses | 0                            |
| Preferred DNS Server                    |                              |
| Alternate DNS Server                    | ::                           |

# Figure 27. IPv6 settings

Default values for **IPv6 Settings** are:

- IPv6: Enabled
  - Use DHCP: Checked
  - Use Stateless Address Auto-configuration: Checked
- IP Address 1: Blank (configured by user)
- IP Address 2: Blank (configured by user)
- Gateway: Blank (configured by user)
- Link Local Address: Converted from MAC address automatically – Use DHCP to obtain DNS Server address: Unchecked
- Preferred/Alternate DNS Server: Blank (configured by user)

The following figure shows how the **VLAN Settings** tab is displayed.

# VLAN Settings

| Enable VLAN ID | 0 |  |
|----------------|---|--|
| VLAN ID        | 0 |  |
| Priority       | 0 |  |

# Figure 28. VLAN settings

# Default value for **VLAN Settings** is:

• VLAN: Disabled

# 3.6.4 Time Settings

The **Time Settings** tab is used to configure system time and date. This figure shows how the **Time Settings** tab is displayed.

# **Time Settings**

#### Date and Time: • August 2016 Time Now Hour Su Mo Tu We Sa Fr Th 0 2 3 4 5 1 3 4 5 6 2 6 7 9 10 11 8 7 8 9 10 11 13 12 12 13 14 15 16 17 14 15 16 17 18 19 20 18 19 20 21 22 23 22 23 24 25 26 27 21 Minute 28 29 30 31 1 2 :00: :05 :10 :15 :20 :25 :30 :35 :40 :45 :50 :55 Exact minutes: 9 Second :00 :05 :10 :15 :20 :25 :30 :35 :40 :45 :50 :55 Exact seconds: 7 Select Date and Time

# Data and Time Settings

# Figure 29. Time and Date settings

The procedure to configure system time and date is:

- 1. Select date and time.
- 2. Click Apply.

Once set, time is always maintained even if default settings are restored or **Preserve Setting** is unchecked during a firmware update.

# 3.6.5 User Account

The User Account tab allows management of user roles. There are three types of user roles:

- Administrator: Has full access to all the web pages and can modify all the settings and configurations.
- **Operator:** Has full access to all the web pages except the User Account page. Can only see own account at the User Account page. No modification allowed at the account page.
- **User:** Has full access and modification rights to all the pages except these pages in the Configuration tab: SMTP/SNMP/PEF/Network Configuration/User Account/Web Service. Only viewing is allowed on these pages. No modification is allowed.

The following figures show how the User Account tabs are displayed.

# User Account

| pdating |
|---------|
|         |
|         |
|         |

# Figure 30. User Account tab--User and Operator

# **User Account**

To configure an account for a particular user, click **User ID**. If the State (Password Policy Check) is enabled, password strength checking is enabled while updating the user configuration.

# Note: Password policy check enabled by default. User name= USERID, Password = PASSWORD

Refresh

| Jser Account                                                                                                    |  |
|----------------------------------------------------------------------------------------------------|--|
| To configure a particular user, click the User ID. If Password policy check is enabled, password strength checking will be enabled while updating user configuration. |  |
| Password Policy Check Enable                                                                                                    |  |

| User ID | State    | User Name | User Role     | IPMI LAN Privilège |  |
|---------|----------|-----------|---------------|--------------------|--|
| 1       | Disabled |           | None          | None               |  |
| 2       | Enabled  | USERID    | Administrator | Admin              |  |
| 3       | Disabled |           | None          | None               |  |
| 4       | Disabled |           | None          | None               |  |
| 5       | Disabled |           | None          | None               |  |
| 6       | Disabled |           | None          | None               |  |
| 7       | Disabled |           | None          | None               |  |
| 8       | Disabled |           | None          | None               |  |
| 9       | Disabled |           | None          | None               |  |
| 10      | Disabled |           | None          | None               |  |
| 11      | Disabled |           | None          | None               |  |
| 12      | Disabled |           | None          | None               |  |
| 13      | Disabled |           | None          | None               |  |
| 14      | Disabled |           | None          | None               |  |
| 15      | Disabled |           | None          | None               |  |
| 16      | Disabled |           | None          | None               |  |

# Figure 31. User Account - Administrator

| Password Policy               |     | Beck |
|-------------------------------|-----|------|
| Password Policy Check Enabled | Yes |      |
|                               |     |      |

#### General

| U | lser ID             | 2      |
|---|---------------------|--------|
| E | nable User          | ×      |
| U | Iser Name           | USERID |
| C | hange Password      | 0      |
| N | lew Password        |        |
| C | onfirm New Password |        |

#### User Privileges

| User Role          | Administrator • |
|--------------------|-----------------|
| IFMI LAN Privilege | Administrator • |

#### Figure 32. Password policy

Clicking on one of the listed account leads to User Configuration. Here, enable/disable/delete account, set user name, set/change password, and select user privileges. When the **Password Policy Check Enable** box is checked, the account password must follow the password policy rule (at least 8 characters with numbers, letters, and a character).

# **Creating User Account Names and Passwords**

- 1. Assign a user account name in the **User Name** field of up to 16 characters using alphanumeric characters a-z, A-Z, and 0-9, (hyphen) and \_ (underscore). Click the **Apply Changes** button. If validation fails, the GUI displays an error message.
- 2. Set/change a password in the **New Password** field using up to 20 printable US-ASCII (Code: 33-126) characters. The password must contains characters from three of the following four categories:
  - English uppercase characters (A through Z)
  - English lowercase characters (a through z)
  - Base 10 digits (0 through 9)
  - Non-alphabetic characters (such as !, \$, #, %)

If validation fails, the GUI displays an error message.

Note: Creating a new user account with an existing user name is not allowed.

# 3.6.6 Account Security

Advanced account security setting allows different values for the following rules.

Table 5. Account security settings

| Items                                                    | Default settings |
|----------------------------------------------------------|------------------|
| Minimum password length                                  | 10               |
| Force user to change password on first access            | Yes              |
| Password expiration period (in days)                     | 90               |
| Password expiration warning period (in days)             | 5                |
| Minimum password change interval (in hours)              | 24               |
| Minimum password reuse cycle (0-10)                      | 5                |
| Maximum number of login failures                         | 5                |
| Lockout period after maximum login failures (in minutes) | 60               |
| Web inactivity session timeout (in minutes)              | 20               |

# 3.6.7 Services

The **Services** tab allows configuration of HTTPS ports for connection and enabling/disabling the IPMI service state. The following figure shows how the Services tab is displayed.

# Services Web Server HTTPS Port Number Max Sessions Active Sessions 2 IPMI Enabled

Apply

# Figure 33. Services tab

The default value for the **Services** tab is:

• HTTPS Port Number = 443.

# Note: No default HTTP port number = 80

# 3.6.8 Web Certificate

The **Web Certificate** tab displays current certificate information. There are three **Web Certificate** options for selection: Generate Certificate Signing Request (CSR), Import a Signed Certificate, and Generate Self-Signed Certificate. The following figures are examples of how the **Web Certificate** tabs are displayed.

# Web Certificate

Generate CSR Import Certificate Generate Self Signed Certificate

**Current Certificate** 

| Serial Number                                                                                                  | : 8D4686BCD931D225                                                       |
|----------------------------------------------------------------------------------------------------|--------------------------------------------------------------------------|
| Subject Information:<br>Country Code (CC)<br>State (S)<br>Locality (L)<br>Organization (O)<br>Common Name (CN) | : US<br>: NC<br>: RTP<br>: Server<br>: management.module                 |
| Issuer Information:<br>Country Code (CC)<br>State (S)<br>Locality (L)<br>Organization (O)<br>Common Name (CN)  | : US<br>: NC<br>: RTP<br>: Server<br>: management.module                 |
| Valid From<br>Valid To                                                                                         | : 22 Nov 2017, 10:55:55 (UTC+0000)<br>: 20 Nov 2027, 10:55:55 (UTC+0000) |

# Figure 34. Web Certificate tab

The following information is contained in the **Web Certificate** tab.

# Subject Information:

- Country Code (CC) = US
- State (S) = NC
- Locality (L) = RTP
- Organization (O) = Server
- Common Name (CN) = management.module

#### **Issuer Information:**

- Country Code (CC) = US
- State (S) = NC
- Locality (L) = RTP
- Organization (O) = Server
- Common Name (CN) = management.module

# Web Certificate

# Generate Certificate Signing Request (CSR)

| Common Name       |             |   |  |
|-------------------|-------------|---|--|
| Organization Name |             |   |  |
| Organization Unit |             |   |  |
| Locality          |             |   |  |
| State Name        |             |   |  |
| Country Code      | Afghanistan | • |  |
| Email             |             |   |  |

# Figure 35. Generate a Certificate Signing Request (CSR)

# 3.6.8.1 Generate a Certificate Signing Request (CSR)

To generate a Certificate Signing Request (CSR), do the following:

Press the **Generate a Certificate Signing Request (CSR)** button to fill in the certification request information and download the CSR. Once completed, the CSR can be submitted to a third-party certificate authority to apply for a digital identity certificate.

# Web Certificate

 Import a Signed Certificate

 Uploading certificate will restart the web service, causing the termination of the current GUI session and temporary unavailability of the web server.

 File Path
 Choose File No file chosen

# Figure 36. Import a signed certificate

# 3.6.8.2 Import a Signed Certificate

**Note:** Uploading a signed certificate restarts the web service, causing the termination of the current GUI session and temporary unavailability of the web server.

Press the **Import Certificate** button to import the certificate when the CA responds with a signed certificate. This supports a certificate in PEM format.

Convert a DER certificate to PEM format by using the following: "openssl x509 -inform der -in certificate.cer -out certificate.pem."

After importing the certificate, reconnect to the SMM.

# Web Self-signed Certificate

#### Generate Self-signed Certificate

Generating a self-signed certificate will restart the web service, causing the termination of the current GUI session and temporary unavailability of the web server.

| Common Name       |             |   |  |
|-------------------|-------------|---|--|
| Organization Name |             |   |  |
| Organization Unit |             |   |  |
| Locality          |             |   |  |
| State Name        |             |   |  |
| Country Code      | Afghanistan | • |  |
| Email             |             |   |  |
|                   | Generate    |   |  |

# Figure 37. Generate a Self-signed Certificate

#### 3.6.8.3 Generate a Self-signed Certificate

Press the **Generate** button to generate a self-signed certificate. Generating a self-signed certificate restarts the web service, causing the current GUI session and the web server to become temporarily unavailable.

A self-signed certificate can also be generated by populating the spaces on this page and pressing the **Generate** button.

# 3.6.9 Network Time Protocol (NTP)

Network time protocol and time zone settings are configured in the **NTP** (Network Time Protocol) tab. The following figure is an example of how the **NTP** tab is displayed.

# **NTP Time Settings**

| Oneration Mode                              | Displad             | -  |  |
|---------------------------------------------|---------------------|----|--|
| Operation Mode                              | [Disabled           | *] |  |
| NTP Server 1                                |                     | 1  |  |
| NTP Server 2                                |                     |    |  |
| NTP Server 3                                |                     | 1  |  |
| Requested Mode's Update Frequency (minutes) | 3                   |    |  |
| Time Synchronization Method                 | Step Mode Slew Mode |    |  |

Use Server or Client Time Zone © Server Time Zone © Client Time Zone
Server Time Zone UTC Select. Set to UTC

Figure 38. NTP Time Settings

In the NTP time settings, the drop-down menu can be used to change the operation mode and enter the NTP server address into the text boxes. In addition, the update frequency and time synchronization method can be selected. After changing the settings, click on **Apply Changes** to save the configuration. Clicking on the **Sync Time Now** button synchronizes with the server. For the time zone setting, select the server or the client time zone. The client time zone can be changed by modifying the time zone of the client operating system.

Default values for the NTP Time Settings are:

- Operation Mode: Disable
- Server Time Zone: UTC

# 3.6.10 Backup and Restore

The **Backup and Restore** tab allows for the backup and restoration of configuration data. The following figure is an example of how the **Backup and Restore** tab is displayed.

# SMM Backup and Restore Configuration

| Latest Netv<br>Backup Co | 2017<br>Apply                             |              |
|--------------------------|-------------------------------------------|--------------|
| Choose File              | No file chosen                            | Apply        |
| Latest stor              | age device backup file time: Fri Jun 2 17 | 7:25:27 2017 |
| Backup Co                | nfiguration to storage device             | Apply        |
| Restore Co               | nfiguration from storage device           | Apply        |

Note: The storage device can be a USB device or microSD card depend on machine type.

# Figure 39. SMM Backup and Restore

User configurations are automatically saved when they are set or modified. Users can back up the configuration from a remote to a local device or restore the configuration to a remote from a local device over the network. If a storage device is inserted and detected, it can be used by the SMM to preserve and migrate SEL and user configurations. The SMM only keeps the latest configuration file in a storage device for backup and restore.

**Note:** The storage device can be a USB device or microSD card depending on machine type. The size of the USB/microSD storage device should be larger than 1GB. The support file system is FAT32.

The following are details on configurations that can be backed up and restored.

- **Backup**: Backup SEL and below enclosure configurations to local device or USB/microSD storage.
  - Power Supply Redundancy Policy
  - Oversubscription Mode
  - Zero Output
  - Enclosure capping/saving or node capping/saving
  - Acoustic Mode setting
  - Power Restore Policy
  - The settings in the configuration tabs
- **Restore**: Restore and apply the configurations stored in local device or USB/microSD to SMM.

# 4. IPMI Command and SMTP and LAN Configuration Parameter Tables

# 4.1 IPMI Detailed Commands

| Name                              | NetFn         | CMD                | Request Data/Response<br>Data                                                                                                    | Comments                                                                                                    |
|-----------------------------------|---------------|--------------------|----------------------------------------------------------------------------------------------------|----------------------------------------------------------------------------------------------------|
| OEMCMD_GET_PSU_COLLECTED<br>_DATA | NetFn<br>0x32 | <b>CMD</b><br>0x90 | Request Data/Response         Data         Request:         Byte 1: Input type 1:         AC-IN         2: PSU consumption 3:         System fan power         Response:         • When AC-IN, PSU consumption         - Byte 1: Completion code 0x00: successful         - Byte 2: Sum of MIN AC- IN / (PSU consumption) LSB         - Byte 3: Sum of MIN AC- IN / (PSU consumption) MSB                                                                                 | Comments<br>This command is<br>used to show<br>regularly collected<br>Data from all PSU<br>and system FANs.<br>1 Unit = 1 W<br>Note: Only FAN<br>power unit using 10<br>mW = 0.01 W<br>FAN total power = (<br>(MSB * 256* 256) +<br>(Byte2 *256) + LSB) *<br>(10 mW)<br>AVG: average |
|                                   |               |                    | <ul> <li>(PSU consumption) MSB</li> <li>Byte 4: Sum of AVGAC- IN<br/>/ (PSU consumption) LSB</li> <li>Byte 5: Sum of AVGAC- IN<br/>/ (PSU consumption) MSB</li> <li>Byte 6: Sum of MAX AC- IN<br/>/ (PSU consumption) LSB</li> <li>Byte 7: Sum of MAX AC- IN<br/>/ (PSU consumption) MSB</li> <li>When FAN power</li> <li>Byte 1: Completion code<br/>0x00: successful</li> <li>Byte 2: Sum of FAN<br/>Power (LSB)</li> <li>Byte 4: Sum of FAN<br/>Power (MSB)</li> </ul> |                                                                                                    |

# Table 6. Detailed IPMI commands

| OEMCMD_GET_PSU_STATUS | 0x32 | 0x91 | <ul> <li>Request: None</li> <li>Response:</li> <li>Byte 1: Completion code <ul> <li>0x00: Successful</li> </ul> </li> <li>Byte 2: PSU EPOW <ul> <li>Bit: 0-1 = PSU1-2</li> <li>0: Not trigger</li> <li>Byte 3: PSU THROTTLE</li> <li>Bit: 0-1 = PSU1-2</li> <li>0: Not trigger</li> <li>Byte 3: PSU THROTTLE</li> <li>Bit: 0-1 = PSU1-2</li> <li>0: Not trigger</li> <li>Byte 4: PSU PRESENT</li> <li>Bit: 0-1 = PSU1-2</li> <li>0: Not present</li> <li>1: Present</li> </ul> </li> <li>Byte 5: PSU PWR GOOD</li> </ul> | This command is used<br>to show the PSU<br>related register or<br>Status (From PSOC)<br>ZERO_ WAKE_UP# |
|-----------------------|------|------|----------------------------------------------------------------------------------------------------|----------------------------------------------------------------------------------------------------|
|                       |      |      | <ul> <li>Bit: 0-1 = PSU1-2</li> <li>0: Not power good</li> <li>1: Power good</li> <li>Byte 6: EPOW OUT</li> <li>Byte 7: THROTTLE OUT</li> </ul>                                                                                                    |                                                                                                    |
| OEMCMD_GET_FAN_ GPIO  | 0x32 | 0x94 | <ul> <li>Request: None</li> <li>Response:</li> <li>Byte 1: completion code <ul> <li>0x00: Successful</li> <li>0xC9: Parameter out of range</li> </ul> </li> <li>Byte 2: FAN Present <ul> <li>One bit per FAN</li> <li>LSB: FAN1</li> </ul> </li> <li>Byte 3: FAN Error LED <ul> <li>One bit per FAN</li> <li>LSB: FAN1</li> </ul> </li> </ul>                                                                                                    |                                                                                                    |
| OEMCMD_SET_FAN_GPIO   | 0x32 | 0x95 | <ul> <li>Request:</li> <li>Byte 1: FAN Error LED number (1-5)</li> <li>Byte 2: Fan ErrorLed Function <ul> <li>0: Led off</li> <li>1: Led on</li> </ul> </li> <li>Response: <ul> <li>Byte 1: Completion code</li> <li>0x00: Successful</li> <li>0xC9: Parameter out of range</li> </ul> </li> </ul>                                                                                                    |                                                                                                    |

| OEMCMD_GET_SYS_LED | 0x32 | 0x96 | Request: None<br>Response:<br>• Byte 1: Completion code<br>– 0x00: Successful<br>• Byte 2: System Locater<br>LED<br>– 0: Off<br>– 1: On<br>– 2: Blink<br>• Byte 3: Check Log LED<br>– 0: Off<br>– 1: On                                                                                                    | This command is used<br>to get the SMM LED<br>status.<br>0: Off<br>1: On<br>2: Blink (Locater only) |
|--------------------|------|------|----------------------------------------------------------------------------------------------------|----------------------------------------------------------------------------------------------------|
| OEMCMD_SET_SYS_LED | 0x32 | 0x97 | <ul> <li>Request:</li> <li>Byte 1: LED type <ul> <li>1: System Locater LED</li> <li>2: Check Log LED</li> </ul> </li> <li>Byte 2: Function <ul> <li>0: Disable</li> <li>1: Enable</li> <li>2: Blink (System Locater only)</li> </ul> </li> <li>Response: <ul> <li>Byte 1: Completion code</li> <li>0x00: Successful</li> <li>0xC9: Parameter out of range</li> </ul> </li> </ul> | This command is used<br>to get the SMM LED<br>status.<br>0: Off<br>1: On<br>2: Blink (Locater only) |

| OEMCMD_GET_NODE_POWER_ READING | 0x32 | 0x98 | Request:                                                        | Display the node power                  |
|--------------------------------|------|------|-----------------------------------------------------------------|-----------------------------------------|
|                                |      |      | Byte 1: Node number                                             | consumptions update by XCC.(Unit: Watt) |
|                                |      |      | – 1: Node 1                                                     |                                         |
|                                |      |      | – 2: Node 2                                                     |                                         |
|                                |      |      | – 3: Node 3                                                     |                                         |
|                                |      |      | – 4: Node 4                                                     |                                         |
|                                |      |      | <ul> <li>5: Enclosure</li> </ul>                                |                                         |
|                                |      |      | Response:                                                       |                                         |
|                                |      |      | Byte 1: Completion code                                         |                                         |
|                                |      |      | <ul> <li>0x00: Successful</li> </ul>                            |                                         |
|                                |      |      | <ul> <li>0xC9: Parameter out of<br/>range</li> </ul>            |                                         |
|                                |      |      | <ul> <li>0xD5: Current not support<br/>(Node absent)</li> </ul> |                                         |
|                                |      |      | Byte 2: Power minimum     (LSB)                                 |                                         |
|                                |      |      | Byte 3: Power minimum     (MSB)                                 |                                         |
|                                |      |      | Byte 4: Power average     (LSB)                                 |                                         |
|                                |      |      | <ul> <li>Byte 5: Power average<br/>(MSB)</li> </ul>             |                                         |
|                                |      |      | <ul> <li>Byte 6: Power maximum<br/>(LSB)</li> </ul>             |                                         |
|                                |      |      | <ul> <li>Byte 7: Power maximum<br/>(MSB)</li> </ul>             |                                         |
| OEMCMD_GET_NODE_SIZE           | 0x32 | 0x99 | Request:                                                        | Displays dimensions of                  |
|                                |      |      | • Byte 1: Node 1 - 4                                            | node                                    |
|                                |      |      | – 1: Node 1                                                     |                                         |
|                                |      |      | – 2: Node 2                                                     |                                         |
|                                |      |      | – 3: Node 3                                                     |                                         |
|                                |      |      | – 4: Node 4                                                     |                                         |
|                                |      |      | Response:                                                       |                                         |
|                                |      |      | Byte 1: Completion code                                         |                                         |
|                                |      |      | <ul> <li>0x00: Successful</li> </ul>                            |                                         |
|                                |      |      | <ul> <li>0xC9: Parameter out of<br/>range</li> </ul>            |                                         |
|                                |      |      | <ul> <li>0xD5: Current not support<br/>(Node absent)</li> </ul> |                                         |
|                                |      |      | Byte 2: Node Physical     Width                                 |                                         |
|                                |      |      | Byte 3: Node Physical<br>Height                                 |                                         |
|                                |      |      | Byte 4: Add-on Valid                                            |                                         |
|                                |      |      | Byte 5: Add-on Width                                            |                                         |
|                                | 1    |      | Byte 6: Add-on Height                                           |                                         |

| OEMCMD_SET_ACOUSTIC_MODE | 0x32 | 0x9B | Request:                                     | • 0x0 - Disable                                                                                                 |
|--------------------------|------|------|----------------------------------------------|----------------------------------------------------------------------------------------------------|
|                          |      |      | Byte 1: Acoustic mode                        | • 0x1 = Mode 1                                                                                                  |
|                          |      |      | – 0: Disable                                 | Enable                                                                                                    |
|                          |      |      | <ul> <li>1: Mode 1 Enable</li> </ul>         | <ul> <li>System FAN duty</li> </ul>                                                                             |
|                          |      |      | <ul> <li>2: Mode 2 Enable</li> </ul>         | range 5%<br>- 20%                                                                                               |
|                          |      |      | <ul> <li>- 3: Mode 3 Enable</li> </ul>       | <ul> <li>0x2 = Mode 2</li> </ul>                                                                                |
|                          |      |      | <ul> <li>4: Mode 4 Enable</li> </ul>         | Enable                                                                                                    |
|                          |      |      | <ul> <li>5: Mode 5 Enable</li> </ul>         | <ul> <li>System FAN duty</li> </ul>                                                                             |
|                          |      |      | Response:                                    | range 5%<br>- 25%.                                                                                              |
|                          |      |      | Byte 1: Completion code                      | • 0x3 = Mode 3                                                                                                  |
|                          |      |      | <ul> <li>0x00: Successful</li> </ul>         | Enable                                                                                                    |
|                          |      |      | <ul> <li>0x01: PCIe priority high</li> </ul> | <ul> <li>System FAN duty</li> <li>range 5%</li> </ul>                                                           |
|                          |      |      | <ul> <li>0xC9: Out of range</li> </ul>       | - 30%.                                                                                                    |
|                          |      |      |                                              | <ul> <li>0x4 = Mode 4<br/>Enable</li> </ul>                                                                     |
|                          |      |      |                                              | <ul> <li>System FAN duty<br/>range 5%</li> <li>45%.</li> </ul>                                                  |
|                          |      |      |                                              | • 0x5 = Mode 5<br>Enable                                                                                        |
|                          |      |      |                                              | <ul> <li>System FAN duty<br/>range 30%</li> <li>100%. Add</li> <li>20% more duty to<br/>normal duty.</li> </ul> |

| OEMCMD_GET_CAP_BOUNDARY | 0x32 | 0x9D | Request:                                                                                                    | Node Capping<br>Range:                                                                                                    |
|-------------------------|------|------|----------------------------------------------------------------------------------------------------|----------------------------------------------------------------------------------------------------|
| OEMCMD_GET_CAP_BOUNDARY | 0x32 | 0x9D | <ul> <li>Request:</li> <li>Byte 1: Node number <ul> <li>1: Node 1</li> <li>2: Node 2</li> <li>3: Node 3</li> <li>4: Node 4</li> <li>5: Enclosure</li> </ul> </li> <li>Response: <ul> <li>Byte 1: Completion code</li> <li>0x00: Successful</li> <li>0xC9: Parameter out of range</li> <li>0xD5: Current not support (Node absent)</li> </ul> </li> <li>Byte 2: Capping Min LSB</li> <li>Byte 3: Capping Min MSB</li> <li>Byte 4: Capping Max LSB</li> <li>Byte 5: Capping Max MSB</li> </ul> | Node Capping<br>Range:<br>(Node minimum<br>power capacity ) <<br>Cap < (Node max<br>power capacity)<br>Enclosure Capping<br>Range:<br>(Sum of Node minimum<br>power capacity ) < Cap<br>) The minimum power<br>should consider the<br>permission pass nodes.<br>Note: Capping will only<br>be applied in OS-<br>runtime. The<br>configuration of<br>enclosure level current<br>capping is not the<br>same behavior with<br>sum of node level |
|                         |      |      | <ul> <li>Byte 6: Protective Capping<br/>LSB</li> <li>Byte 7: Protective Capping<br/>MSB</li> <li>Byte 8: User Capping LSB</li> <li>Byte 9: User Capping MSB</li> <li>Byte 10: Thermal Capping<br/>LSB</li> <li>Byte 11: Thermal Capping<br/>MSB</li> </ul>                                                                                                    |                                                                                                    |
| OEMCMD_SET_CAP_VALUE    | 0x32 | 0x9E | Request:         • Byte 1: Node number         - 1: Node 1         - 2: Node 2         - 3: Node 3         - 4: Node 4         - 5: Enclosure         • Byte 2: Capping Value (LSB)         • Byte 3: Capping Value (MSB)         Response:         • Byte 1: Completion code         - 0x00: Successful         - 0xC9: Parameter out of range                                                                                                    | Note: Capping /<br>Saving not support<br>when node with no<br>permission<br>Capping value range: 1 -<br>32767                                                                                                    |
|                         |      |      | <ul> <li>– 0xD5: Current not support<br/>(Node absent)</li> </ul>                                                                                                    |                                                                                                    |

| OEMCMD_SET_CAP_STATE | 0x32 | 0x9F | Request:         • Byte 1: Node number         - 1: Node 1         - 2: Node 2         - 3: Node 3         - 4: Node 4         - 5: Enclosure         • Byte 2: Capping mode         - 0: Disable         - 1: Enable         • Byte 3: Saving mode         - 0: Disable         - 1: Saving mode 1         Response:         • Byte 1: Completion code         - 0x00: Successful         - 0xC9: Parameter out of range         - 0xD5: Current not support (Node absent)                                                                                                    | Note: Capping / Saving<br>not supported when<br>node with no<br>permission.                                                        |
|----------------------|------|------|----------------------------------------------------------------------------------------------------|----------------------------------------------------------------------------------------------------|
| OEMCMD_GET_CAP_STATE | 0x32 | 0xA0 | <ul> <li>Request:</li> <li>Byte 1: Node number <ul> <li>1: Node 1</li> <li>2: Node 2</li> <li>3: Node 3</li> <li>4: Node 4</li> <li>5: Enclosure</li> </ul> </li> <li>Response: <ul> <li>Byte 1: Completion code</li> <li>0x00: Successful</li> <li>0xC9: Parameter out of range</li> <li>0xD5: Current not support (Node absent)</li> </ul> </li> <li>Byte 2: Capping mode <ul> <li>0: Disable</li> <li>1: Enable</li> </ul> </li> <li>Byte 3: Capping Value LSB</li> <li>Byte 4: Capping Value MSB</li> <li>Byte 5: Saving mode <ul> <li>0: Disable</li> <li>0: Disable</li> <li>0: Disable</li> <li>1: Saving mode 1</li> </ul> </li> </ul> | Saving mode does not<br>support 2, 3                                                                                               |
| OEMCMD_SET_DATE_TIME | 0x32 | 0xA1 | Request:<br>• Byte 1: YearMSB(2000<br>~2037)<br>• Byte 2: Year LSB (2000<br>~2037)                                                                                                    | <b>Note:</b> Year is from<br>2000~20xx for user<br>input convenient, the<br>input data is decimal<br>format. Example:<br>Year 2010 |

|                           |      |      | • Byte 3: Month (0x01~0x12)                        | Byte 1 : 0x20                                    |
|---------------------------|------|------|----------------------------------------------------|--------------------------------------------------|
|                           |      |      | • Byte 4: Date (0x01~0x31)                         | Byte 2: 0x10                                     |
|                           |      |      | • Byte 5: Hour (0x00~0x23)                         |                                                  |
|                           |      |      | <ul> <li>Byte 6: Minute (0x00~0x59)</li> </ul>     |                                                  |
|                           |      |      | <ul> <li>Byte 7: Second<br/>(0x00~0x59)</li> </ul> |                                                  |
|                           |      |      | Response:                                          |                                                  |
|                           |      |      | Byte 1: Completion code                            |                                                  |
|                           |      |      | <ul> <li>0x00: Successful</li> </ul>               |                                                  |
|                           |      |      | <ul> <li>0xC9: Out of range</li> </ul>             |                                                  |
| OEMCMD_GET_PSU_POLICY_OVS | 0x32 | 0xA2 | Request: None                                      | This command is                                  |
|                           |      |      | Response:                                          | used to get PSU<br>policy and total              |
|                           |      |      | Byte 1: Completion code                            | power bank. (Unit                                |
|                           |      |      | - 0x00: Successful                                 | :1W)                                             |
|                           |      |      | Byte 2: PSU Policy                                 | AC high line or                                  |
|                           |      |      | <ul> <li>– 0: No Redundant</li> </ul>              | 240VDC:                                          |
|                           |      |      | <ul> <li>1: N+1 Policy</li> </ul>                  | <ul> <li>1320W for 1100W</li> <li>PSU</li> </ul> |
|                           |      |      | Byte 3: Oversubscription     Mode                  | • 1920W for 1600W<br>PSU                         |
|                           |      |      | <ul><li>0: Disable</li><li>1: Enable</li></ul>     | • 2400W for 2000W<br>PSU                         |
|                           |      |      |                                                    | AC low line:                                     |
|                           |      |      |                                                    | • 1080W for 1100W<br>PSU (<100VDC)               |
|                           |      |      |                                                    | • 1260W for 1100W<br>PSU (<170VDC)               |
|                           |      |      |                                                    | <ul> <li>NA for 1600W</li> <li>PSU</li> </ul>    |
|                           |      |      |                                                    | <ul> <li>NA for 2000W</li> <li>PSU</li> </ul>    |
| OEMCMD_SET_PSU_POLICY_OVS | 0x32 | 0xA3 | Request:                                           | This command is                                  |
|                           |      |      | Byte 1: PSU Policy                                 | used for set PSU                                 |
|                           |      |      | <ul> <li>0: No Redundant</li> </ul>                | ponoy.                                           |
|                           |      |      | <ul> <li>1: N+1 Policy</li> </ul>                  | We may not set the                               |
|                           |      |      | Byte 2: OVS                                        | successful due to                                |

|                           |      |      |                                                       | configuration invalid                  |
|---------------------------|------|------|-------------------------------------------------------|----------------------------------------|
|                           |      |      | – 0: Disable                                          | conniguration invalid.                 |
|                           |      |      | – 1: Enable                                           |                                        |
|                           |      |      | Response:                                             |                                        |
|                           |      |      | Byte 1: Completion code                               |                                        |
|                           |      |      | <ul> <li>0x00: Successful</li> </ul>                  |                                        |
|                           |      |      | <ul> <li>0xD5: PSU configure not<br/>allow</li> </ul> |                                        |
|                           |      |      | <ul> <li>0xC9: Out of range</li> </ul>                |                                        |
|                           |      |      | Byte 2: Completion code                               |                                        |
|                           |      |      | – 0x00: REDUNDANT OK                                  |                                        |
|                           |      |      | – 0x01:REDUNDANT                                      |                                        |
|                           |      |      | PRESENT_ERR                                           |                                        |
|                           |      |      | <ul> <li>0x02:REDUNDANT_<br/>BANK_LACK</li> </ul>     |                                        |
| OEMCMD_SET_NODE_RESET     | 0x32 | 0xA4 | Request:                                              | This command is                        |
|                           |      |      | Byte 1: Node number                                   | used for Reset/<br>Reseat node by user |
|                           |      |      | – 0x1: Node 1                                         | If node not present, it                |
|                           |      |      | – 0x2: Node 2                                         | would response                         |
|                           |      |      | – 0x3: Node 3                                         | UXUS                                   |
|                           |      |      | – 0x4: Node 4                                         |                                        |
|                           |      |      | Byte 2: Reset mode                                    |                                        |
|                           |      |      | <ul> <li>1: reset (XCC reset)</li> </ul>              |                                        |
|                           |      |      | <ul> <li>2: reseat (AC cycling)</li> </ul>            |                                        |
|                           |      |      | Bernande                                              |                                        |
|                           |      |      | Response:                                             |                                        |
|                           |      |      | Byte 1: Completion code                               |                                        |
|                           |      |      | <ul> <li>0x00: Successful</li> </ul>                  |                                        |
|                           |      |      | <ul> <li>0xC9: Parameter out of<br/>range</li> </ul>  |                                        |
|                           |      |      | <ul> <li>0xD5: Current not support</li> </ul>         |                                        |
|                           |      |      | (Node absent)                                         |                                        |
| OEMCMD_GET_PSU_FAN_STATUS | 0x32 | 0xA5 | Request:                                              | This command is used                   |
|                           |      |      | Byte 1: PSU FANnumber                                 | to get PSU FAN                         |
|                           |      |      | – 1: PSU1 FAN                                         |                                        |
|                           |      |      | – 2: PSU2FAN                                          | Note: Ab-Normal                        |
|                           |      |      | Response:                                             | lower than 3000                        |
|                           |      |      | Byte 1: Completion code                               | ipilio.                                |
|                           |      |      | <ul> <li>0x00: Successful</li> </ul>                  |                                        |
|                           |      |      | <ul> <li>0xC9: Out of range</li> </ul>                |                                        |
|                           |      |      | Byte 2: FAN SpeedLSB                                  |                                        |
|                           |      |      | (rpm)                                                 |                                        |
|                           |      |      | <ul> <li>Byte 3: FAN Speed MSB<br/>(rpm)</li> </ul>   |                                        |
|                           |      |      | <ul> <li>Byte 4: FAN duty (0~100%)</li> </ul>         |                                        |
|                           |      |      | Byte 5: FAN status                                    |                                        |
|                           |      |      | <ul> <li>0 : Not Present</li> </ul>                   |                                        |
|                           |      |      | <ul> <li>1 : Abnormal</li> </ul>                      |                                        |
|                           |      |      | – 2 : Normal                                          |                                        |

| OEMCMD BACKUP RESTORE  | 0x32 | 0xA6 | Request:                                                        | This command is used                                          |
|------------------------|------|------|-----------------------------------------------------------------|---------------------------------------------------------------|
|                        |      |      | Byte 1: Actions                                                 | to backup/ restore                                            |
|                        |      |      | <ul> <li>0 : Get Backup or<br/>Restore Status</li> </ul>        | external storage device<br>such as USB or SD. If              |
|                        |      |      | <ul> <li>1 : Backup to storage<br/>device</li> </ul>            | the storage device is<br>not inserted, it will<br>return fail |
|                        |      |      | <ul> <li>2 : Restore from storage<br/>device</li> </ul>         |                                                               |
|                        |      |      | Response:                                                       |                                                               |
|                        |      |      | • Byte 1:                                                       |                                                               |
|                        |      |      | <ul> <li>0x00 : BACKUP<br/>RESTORE OK</li> </ul>                |                                                               |
|                        |      |      | <ul> <li>0x01: BACKUP<br/>RESTORE RUNNING</li> </ul>            |                                                               |
|                        |      |      | <ul> <li>0x30: SD DEVICE NOT<br/>EXIST</li> </ul>               |                                                               |
|                        |      |      | <ul> <li>0x31: SD BACKUP<br/>FINISHED</li> </ul>                |                                                               |
|                        |      |      | - 0x32: SD BACKUP FAIL                                          |                                                               |
|                        |      |      | <ul> <li>0x41:SDRESTORE</li> <li>FINISHED</li> </ul>            |                                                               |
|                        |      |      | <ul> <li>0x42:SDRESTORE<br/>FAIL</li> </ul>                     |                                                               |
|                        |      |      | <ul> <li>0xC9: Out of range</li> </ul>                          |                                                               |
|                        |      |      | <ul> <li>0xCC: Invalid data field in<br/>request</li> </ul>     |                                                               |
| OEMCMD_GET_NODE_STATUS | 0x32 | 0xA7 | Request:                                                        | Report current node                                           |
|                        |      |      | Byte 1: Node number                                             | status.                                                       |
|                        |      |      | – 0x1: Node 1                                                   |                                                               |
|                        |      |      | – 0x2: Node 2                                                   |                                                               |
|                        |      |      | – 0x3: Node 3                                                   |                                                               |
|                        |      |      | – 0x4: Node 4                                                   |                                                               |
|                        |      |      | Response:                                                       |                                                               |
|                        |      |      | Byte 1: Completion code                                         |                                                               |
|                        |      |      | <ul> <li>0x00: Successful</li> </ul>                            |                                                               |
|                        |      |      | <ul> <li>0xC9: Parameter out of<br/>range</li> </ul>            |                                                               |
|                        |      |      | <ul> <li>0xD5: Current not support<br/>(Node absent)</li> </ul> |                                                               |
|                        |      |      | Byte 2: Node power state                                        |                                                               |
|                        |      |      | – 0x00: Power OFF                                               |                                                               |
|                        |      |      | <ul> <li>0x20: No Permission</li> </ul>                         |                                                               |
|                        |      |      | <ul> <li>0x40: Power Fault</li> </ul>                           |                                                               |
|                        |      |      | - 0x80: Power ON                                                |                                                               |
|                        |      |      | Byte 3: Width                                                   |                                                               |

|                                    |      |      | <ul> <li>Byte 3: Width</li> <li>Byte 5: Permission state <ul> <li>0x00: First permission fail</li> <li>0x01: Permission to standby</li> <li>0x02: Second permission fail</li> <li>0x03: Permission pass (Secondary boot pass)</li> <li>0xFF: Permission not decide</li> </ul> </li> </ul>                                                               |                                                                  |
|------------------------------------|------|------|----------------------------------------------------------------------------------------------------|------------------------------------------------------------------|
| OEMCMD_GET_SMM_STATUS              | 0x32 | 0xA8 | Request: None<br>Response:<br>• Byte 1: Completion code<br>– 0x00: Successful<br>• Byte 2: SMM version<br>• Byte 3: SMM minor version<br>• Byte 3: SMM minor version<br>• Byte 4: PSOC major<br>version<br>• Byte 5: PSOC minor<br>version<br>• Byte 6: Boot Flash number<br>– 0x1: flash 1<br>– 0x2: flash 2 (fail over)<br>• Byte 7: 13: SMM build ID | The build ID is using<br>ASCII value. For<br>example, 0x41 = 'A' |
| OEMCMD_SET_NODE_RESTORE_<br>POLICY | 0x32 | 0xA9 | <ul> <li>Request:</li> <li>Byte 1: Node policy <ul> <li>Bit [7:6]: Node 4 (1:Last state, 0: Off)</li> <li>Bit [5:4]: Node 3</li> <li>Bit [3:2]:: Node 2</li> <li>Bit [1:0]:: Node 1</li> </ul> </li> <li>Response: <ul> <li>Byte 1: Completion code</li> <li>0x00: Successful</li> <li>0xC9: Parameter out of range</li> </ul> </li> </ul>              |                                                                  |

| OEMCMD_GET_NODE_RESTORE_     | 0x32 | 0xAA | Request: None                                                |                                              |
|------------------------------|------|------|--------------------------------------------------------------|----------------------------------------------|
| POLICY                       |      |      | Response:                                                    |                                              |
|                              |      |      | Byte 1: Completion code                                      |                                              |
|                              |      |      | – 0x00: Successful                                           |                                              |
|                              |      |      | Byte 2: Node policy                                          |                                              |
|                              |      |      | <ul> <li>Bit [7:6]: node 4 (1:last state, 0:off)</li> </ul>  |                                              |
|                              |      |      | – Bit [5:4]: node 3                                          |                                              |
|                              |      |      | – Bit [3:2]: node 2                                          |                                              |
|                              |      |      | <ul> <li>Bit [1:0]: node 1</li> </ul>                        |                                              |
| OEMCMD_SET_PSU_SMART_        | 0x32 | 0xAB | Request:                                                     | If PSU in "not                               |
| REDUNDANT                    |      |      | Byte 1: Mode                                                 | support" or<br>"mismatch "stage, the         |
|                              |      |      | – 0 : disable                                                | PSU smart redundant                          |
|                              |      |      | <ul> <li>– 1: per 10 minutes update</li> </ul>               | also not support.                            |
|                              |      |      | <ul> <li>2: per 30 minutes update</li> </ul>                 |                                              |
|                              |      |      | <ul> <li>- 3: per 60 minutes update</li> </ul>               |                                              |
|                              |      |      | Response:                                                    |                                              |
|                              |      |      | Byte 1: Completion code                                      |                                              |
|                              |      |      | <ul> <li>0x00: Successful</li> </ul>                         |                                              |
|                              |      |      | <ul> <li>0x01: Not Support</li> </ul>                        |                                              |
|                              |      |      | <ul> <li>0xC9: Out of range</li> </ul>                       |                                              |
| OEMCMD_GET_PSU_SMART_        | 0x32 | 0xAC | Request: None                                                | Status:                                      |
| REDUNDANI                    |      |      | Response:                                                    | 0x00: Normal                                 |
|                              |      |      | Byte 1: Completion code                                      | <ul> <li>0x01: Not support</li> </ul>        |
|                              |      |      | <ul> <li>0x00: Successful</li> </ul>                         |                                              |
|                              |      |      | Byte 2: status                                               |                                              |
|                              |      |      | – 0x00: Normal                                               |                                              |
|                              |      |      | <ul> <li>0x01: Not support</li> </ul>                        |                                              |
|                              |      |      | <ul> <li>Byte 3: mode (When status is<br/>normal)</li> </ul> |                                              |
|                              |      |      | – 0 : disable                                                |                                              |
|                              |      |      | <ul> <li>– 1: per 10 minutes update</li> </ul>               |                                              |
|                              |      |      | <ul> <li>2: per 30 minutes update</li> </ul>                 |                                              |
|                              |      |      | - 3: per 60 minutes update                                   |                                              |
| OEMCMD_SMM_RESET_TO_ DEFAULT | 0x32 | 0xAD | Request: None                                                | This command is used to reset SMM to default |
|                              |      |      | Response:                                                    | value.                                       |
|                              |      |      | Byte 1: Completion code                                      |                                              |
|                              |      |      | <ul> <li>0x00: Successful</li> </ul>                         |                                              |

| <ul> <li>Byte 1: VPD type <ul> <li>0: SMM</li> <li>1: PDM</li> <li>2: RH Riser</li> <li>3: LH Riser</li> <li>3: LH Riser</li> <li>4: EIOM</li> <li>5: Enclosure</li> <li>Byte 2: Device ID</li> <li>6: Mardware revision</li> <li>7: Manufacture ID</li> <li>6: Hardware revision</li> <li>7: Manufacture late</li> <li>6: Hardware revision</li> <li>7: Manufacture late</li> <li>6: Hardware revision</li> <li>7: Manufacture late</li> <li>6: Hardware revision</li> <li>7: Component serial number</li> <li>8: UUID</li> <li>8: UUID</li> <li>8: UUID</li> <li>8: UUID</li> <li>9: Component reame</li> <li>1: Machine serial number</li> <li>9: Component serial number</li> <li>9: Component serial number</li> <li>9: Component serial number</li> <li>9: Stanufacture late</li> <li>1: Madvare revision</li> <li>9: UUID</li> <li>1: Bytes</li> <li>9: UUID</li> <li>1: Elevel</li> <li>1: Byte 2: N VPD Data</li> <li>0: St. Ware stappise number (Enclosure), 2 Bytes.</li> <li>0: St. Ware stappise number</li> <li>0: St. Manufacture ID</li> <li>1: Elevel</li> <li>Response:</li> <li>9: Byte 2: N VPD Data</li> <li>0: St. Ware stappise number (Enclosure), 2 Bytes.</li> <li>0: St. Ware stappise number (Enclosure), 2 Bytes.</li> <li>0: St. Ware stappise number (Enclosure), 2 Bytes.</li> <li>0: St. Ware stappise number (Enclosure), 2 Bytes.</li> <li>0: St. Ware stappise number (Enclosure), 2 Bytes.</li> <li>0: St. Ware stappise number (Enclosure), 2 Bytes.</li> <li>0: St. Ware stappise number (Enclosure), 2 Bytes.</li> <li>0: St. Ware stappise number (Enclosure), 2 Bytes.</li> <li>0: St. Ware stappise number (Enclosure), 2 Bytes.</li> <li>0: St. Component number (Enclosure), 2 Bytes.</li> <li>0: St. Component number (Enclosure), 2 Bytes.</li> <li>0: St. Component number (Enclosure), 2 Bytes.</li> <li>0: St. Ware stappise number (Enclosure), 2 Bytes.</li> <li>0: St. Component number (Enclosure), 2 Bytes.</li> <li>0: St. Component number (Enclosure), 2 Bytes.</li> <li>0: St. Component number (Enclosure), 2 Bytes.</li> </ul></li></ul>                                                                                                    | OEMCMD_GET_VPD | 0x32 | 0xB0 | Request:                                               | Read Only                                                                                        |
|----------------------------------------------------------------------------------------------------|----------------|------|------|--------------------------------------------------------|--------------------------------------------------------------------------------------------------|
| <ul> <li>- 0: SMM</li> <li>- 1: PDM</li> <li>- 2: RR Riser</li> <li>- 3: LH Riser</li> <li>- 4: EIOM</li> <li>- 6: Standoure</li> <li>- 6: Standoure</li> <li>- 0: MTM</li> <li>- 7: Manufacture ID</li> <li>- 6: Hardware revision</li> <li>- 7: Manufacture ID</li> <li>- 8: Component FRU<br/>number</li> <li>- 3: Component FRU<br/>number</li> <li>- 3: Component FRU<br/>number</li> <li>- 3: Component FRU<br/>number</li> <li>- 3: Component FRU<br/>number</li> <li>- 3: Component FRU<br/>number</li> <li>- 6: Hardware revision</li> <li>- 7: Manufacture ID</li> <li>- 8: UUID</li> <li>- 8: Component name</li> <li>- 0: CILD</li> <li>- 1: Cappets</li> <li>- 0: Standacture ID</li> <li>- 1: DANA enterprise<br/>number</li> <li>- 0: CILD</li> <li>- 1: Compotent name</li> <li>- 0: CILD</li> <li>- 1: Compotent name</li> <li>- 0: CILD</li> <li>- 1: Di Eclevel</li> <li>Response:</li> <li>- 9yte 1: Completion code</li> <li>- 0x0: Successful</li> <li>- Byte 2: N VPD Data</li> <li>- 0x3: Component</li> <li>- 0x4: Product ID</li> <li>- 1: Bytes.</li> <li>- 0x3: Component name</li> <li>- 0x6: Manufacture ID</li> <li>- 0x6: Manufacture ID</li> <li>- 0x6: Manufacture ID</li> <li>- 0x7: Manufacture ID</li> <li>- 0x8: Manufacture ID</li> <li>- 0x8: Manufacture ID</li> <li>- 0x8: Manufacture ID</li> <li>- 0x8: Manufacture ID</li> <li>- 0x8: Manufacture ID</li> <li>- 0x8: Manufacture ID</li> <li>- 0x8: Manufacture ID</li> <li>- 0x8: UWPD Data</li> <li>- 0x8: Component</li> <li>- 0x8: Component</li> <li>- 0x8:</li></ul>                                                                                                    |                |      |      | Byte 1: VPD type                                       | Device ID:                                                                                       |
| <ul> <li>1: PDM</li> <li>1: PDM</li> <li>1: Riser</li> <li>2: RTRiser</li> <li>3: LTRiser</li> <li>4: EIOM</li> <li>5: Enclosure</li> <li>5: Enclosure</li> <li>6: Vot: Machine serial number</li> <li>1: Machine serial number</li> <li>0: MTM</li> <li>0: MTM</li> <li>1: Machine serial number</li> <li>2: Component part number (SMM, PDM, PIOR, EIOM), 12 Bytes.</li> <li>0: Component RPU number</li> <li>2: Component serial number</li> <li>3: Component RPU number</li> <li>4: Component serial number</li> <li>5: Manufacture iD</li> <li>6: Hardware revision</li> <li>7: Manufacture date</li> <li>6: Hardware revision</li> <li>7: Manufacture date</li> <li>6: Hardware revision</li> <li>7: Manufacture date</li> <li>6: Ud. mine</li> <li>6: Ud. mine</li> <li>7: Manufacture date</li> <li>6: Ud. mine</li> <li>9: LANA enterprise number</li> <li>10: EClevel</li> <li>Response:</li> <li>Byte 1: Completion code</li> <li>0x0: Successful</li> <li>Byte 2: N VPD Data</li> <li>0x3: Product ID</li> <li>16: Byte 3: NAP Data</li> <li>0x4: Product ID</li> <li>16: Byte 3: NAP Data</li> <li>0x4: Product ID</li> <li>16: Byte 3: NAP Deta</li> <li>0x3: Interprise number (Enclosure), 4 Bytes.</li> <li>0x4: Product ID</li> <li>16: Bytes.</li> <li>0x4: Product ID</li> <li>16: Byte 3: NAP Data</li> <li>0x4: Product ID</li> <li>16: Bytes.</li> <li>0x4: Interprise number (Enclosure), 4 Bytes.</li> <li>0x4: Product ID</li> <li>16: Bytes.</li> <li>0x4: Product ID</li> <li>16: Bytes.</li> <li>0x4: Interprise number (Enclosure), 2 Bytes.</li> <li>0x4: Product ID</li> <li>16: Bytes.</li> <li>0x4: Product ID</li> <li>16: Bytes.</li> <li>0x4: Product ID</li> <li>16: Bytes.</li> <li>0x4: Product ID</li> <li>16: Bytes.</li> <li>0x4: Component name - and (SMA, PDM, Enclosure), 2 Bytes.</li> <li>0x4: Component name - and (SMA, PDM, Enclosure), 4 Bytes.</li> </ul>                                                                                                    |                |      |      | – 0: SMM                                               |                                                                                                  |
| <ul> <li>2: RH Riser</li> <li>3: LH Riser</li> <li>4: EIOM</li> <li>5: Endosure</li> <li>Byte 2: Device ID</li> <li>0: MTM</li> <li>1: Machine serial<br/>number</li> <li>2: Component part<br/>number Level</li> <li>3: Component FRU<br/>number</li> <li>3: Component FRU<br/>number</li> <li>4: Component serial<br/>number</li> <li>5: Manufacture ID</li> <li>6: Hardware revision</li> <li>7: Manufacture date</li> <li>6: Manufacture date</li> <li>6: Manufacture date</li> <li>6: Manufacture date</li> <li>6: Manufacture date</li> <li>6: Manufacture date</li> <li>6: Manufacture date</li> <li>6: Manufacture date</li> <li>7: Manufacture date</li> <li>6: Si Component name</li> <li>7: CigLID</li> <li>9: LANA enterprise</li> <li>10: Discusses/ul</li> <li>9: Byte 2: N VPD Data</li> <li>6: Bytes.</li> <li>0x3: Manufacture ID</li> <li>16: Bytes.</li> <li>0x6: Marufacture ID</li> <li>17: Manufacture date</li> <li>10: Manufacture ID</li> <li>10: EClevel</li> <li>Response:</li> <li>10: Byte 2: N VPD Data</li> <li>16: Bytes.</li> <li>0x6: Marufacture ID</li> <li>16: Bytes.</li> <li>0x6: Marufacture ID</li> <li>16: Bytes.</li> <li>10: Byte 2: N VPD Data</li> <li>16: Bytes.</li> <li>10: Bytes.</li> <li>10: Bytes</li></ul>                                                                                                    |                |      |      | – 1: PDM                                               | (Enclosure), 10                                                                                  |
| <ul> <li>3: LH Riser</li> <li>4: EIOM</li> <li>4: EIOM</li> <li>5: Enclosure</li> <li>6: Enclosure</li> <li>6: Enclosure</li> <li>7: Marchine serial number</li> <li>1: Machine serial number</li> <li>1: Machine serial number</li> <li>2: Component part number (SMM, PDM, PIOR, EIOM), 12 Bytes.</li> <li>3: Component FRU number</li> <li>3: Component serial number</li> <li>3: Component serial number</li> <li>5: Manufacture date</li> <li>6: Hardware revision</li> <li>7: Manufacture date</li> <li>8: UUID</li> <li>9: IANA enterprise number</li> <li>1: GLD</li> <li>9: Callo</li> <li>1: Callo</li> <li>1: Component name</li> <li>1: GLD</li> <li>1: Elcevel</li> <li>Response:</li> <li>9: Byte 1: Completion code</li> <li>0x0: Successful</li> <li>Byte 2: N VPD Data</li> <li>0x3: IANA enterprise number</li> <li>1: Byte 2: N VPD Data</li> <li>0x3: IANA enterprise number</li> <li>0x3: IANA enterprise number</li> <li>0x6: Intervension</li> <li>0x6: Universal</li> <li>0x6: Component name</li> <li>1: GLD</li> <li>1: Eclevel</li> <li>Response:</li> <li>0x6: Universal</li> <li>0x6: Component name</li> <li>1: GLM, PDM, PIOR, EIOM, PDM, PIOR, EIOM, PDM, PIOR, EIOM, PDM, PIOR, EIOM, PDM, PIOR, EIOM, PDM, PIOR, EIOM, PDM, PIOR, EIOM, PDM, PIOR, EIOM, PDM, PIOR, EIOM, PDM, PIOR, EIOM, PDM, PIOR, EIOM, PDM, PIOR, EIOM, PDM, PIOR, EIOM, Enclosure), 18 bytes.</li> <li>0x6: Universal</li> <li>0x6: Universal</li> <li>0x6: Component name</li> <li>0x6: Component name</li> <li>0x7: Manufacture date</li> <li>0x8: Universal</li> <li>0x8: Universal</li> <li>0x8: Universal</li> <li>0x8: Universal</li> <li>0x8: Universal</li> <li>0x8: Universal</li> <li>0x8: Component name (SMM, PDM, PDR, PIOR, EIOM, Enclosure), 18 bytes.</li> <li>0x8: Component name (SMM, PDM, PIOR, EIOM, Enclosure), 4 bytes.</li> <li>0x8: Component name (SMM, PDM, PIOR, EIOM, Enclosure), 4 bytes.</li> <li>0x8: Component name (SMM, PDM, PIOR, EIOM, Enclosure), 4 bytes.</li> </ul>                                                                                                    |                |      |      | – 2: RHRiser                                           | Bytes                                                                                            |
| <ul> <li>4: EIOM</li> <li>5: Enclosure</li> <li>Byte 2: Device ID</li> <li>0: MTM</li> <li>0: MTM</li> <li>1: Machine serial<br/>number</li> <li>2: Component part<br/>number</li> <li>3: Component RPU<br/>number</li> <li>4: Component RRU<br/>number</li> <li>3: Component RRU<br/>number</li> <li>4: Component serial<br/>number</li> <li>5: Manufacture ID</li> <li>6: Hardware revision</li> <li>7: Manufacture date</li> <li>8: UUID</li> <li>6: Hardware revision</li> <li>7: Manufacture date</li> <li>6: Startocsure, 1894es.</li> <li>0x8: Component number</li> <li>(SMM, PDM, POR, EIOM), 12</li> <li>Bytes.</li> <li>0x6: Manufacture ID</li> <li>6: Hardware revision</li> <li>7: Manufacture date</li> <li>6: Startocsure, 1894es.</li> <li>0x6: Manufacture ID</li> <li>8: UUID</li> <li>9: EClevel</li> <li>Response:</li> <li>Byte 1: Completion code</li> <li>0x00: Successful</li> <li>Byte 2: N VPD Data</li> <li>0x3: INVersal</li> <li>0x4: Product ID</li> <li>(SMM, PDM, POR, EIOM), 12</li> <li>Byte 3.</li> <li>0x6: Manufacture ID</li> <li>10: EClevel</li> <li>Response:</li> <li>0x7: Manufacture ID</li> <li>10: EClevel</li> <li>Response:</li> <li>0x8: Inversal</li> <li>10: Byte 3: N VPD Data</li> <li>10: Bytes.</li> <li>0x8: INVersal</li> <li>10: Bytes.</li> <li>0x8: INVersal</li> <li>10: Bytes.</li> <li>0x8: INVersal</li> <li>10: Bytes.</li> <li>0x8: INVersal</li> <li>10: Bytes.</li> <li>0x8: INVersal</li> <li>10: Bytes.</li> <li>0x8: Component (EIOM), PDM, PIOR, EIOM, PDM, PIOR, EIOM, PDM, PIOR, EIOM, PDM, PIOR, EIOM, PDM, PIOR, EIOM, PDM, PIOR, EIOM, Enclosure), 18 bytes.</li> <li>0x8: Component (Enclosure), 18 bytes.</li> <li>0x8: INVersal</li> <li>0x8: INVersal</li> <li>0x8: Component (EIClosure), 18 bytes.</li> <li>0x8: Component (EIClosure), 28 bytes.</li> <li>0x8: Component (INVersal)</li> <li>10: Bytes.</li> <li>0x8: Component (INVersal)</li> <li>10: Bytes.</li> <li>0x8: Component (INVersal)</li> <li>10: Bytes.</li> <li>0x8: Component (INVersal)</li> <li>10: Bytes.</li> <li>0x8: Component (INVPM)</li> <li>10: Bytes.</li> <li>0x8: Component (INVersa</li></ul>                                                                                                    |                |      |      | – 3: LH Riser                                          | Ox1: Machine                                                                                     |
| <ul> <li>S: Enclosure</li> <li>Byte 2: Device ID</li> <li>0: MTM</li> <li>1: Machine serial<br/>number</li> <li>2: Component part<br/>number</li> <li>3: Component part<br/>number</li> <li>3: Component serial<br/>number</li> <li>4: Component serial<br/>number</li> <li>5: Manufacture ID</li> <li>6: Hardware revision</li> <li>7: Manufacture date</li> <li>6: Hardware revision</li> <li>7: Manufacture date</li> <li>8: UUID</li> <li>8: UUID</li> <li>8: Component name</li> <li>C: GLID</li> <li>B: Component name</li> <li>C: GLID</li> <li>B: Component name</li> <li>C: GLID</li> <li>B: Component name</li> <li>C: GLID</li> <li>B: Det 1: Completion code</li> <li>0x0: Successful</li> <li>Byte 1: NVPD Data</li> <li>Byte 2: N VPD Data</li> <li>Bytes.</li> <li>0x3: Component<br/>name Grouper to the series</li> <li>0x4: Component<br/>(SMM, PDM, 12</li> <li>0x5: Marufacture ID</li> <li>0x6: Hardware<br/>revision level (SMM,<br/>PDM, PIOR, EIOM, 12</li> <li>0x6: Hardware<br/>revision level (SMM, PDM,<br/>PIOR, EIOM, 12</li> <li>0x6: Hardware<br/>revision level (SMM, PDM,<br/>PIOR, EIOM, PDM,<br/>PIOR, EIOM, 12</li> <li>0x6: Hardware<br/>revision level (SMM, PDM,<br/>PIOR, EIOM, PDM,<br/>PIOR, EIOM, PDM,<br/>PIOR, EIOM, PDM,<br/>PIOR, EIOM, PDM,<br/>PIOR, EIOM, PDM,<br/>PIOR, EIOM, PDM,<br/>PIOR, EIOM, PDM,<br/>PIOR, EIOM, PDM,<br/>PIOR, EIOM,<br/>Enclosure), 1 Byte.</li> <li>0x8: Component name</li> <li>0x8: Component name</li> <li>0x8: Component</li></ul>                                                                                                    |                |      |      | – 4: EIOM                                              | (Enclosure), 10                                                                                  |
| <ul> <li>Byte 2: Device ID</li> <li>0: MTM</li> <li>0: MTM</li> <li>1: Machine serial<br/>number</li> <li>2: Component part<br/>number</li> <li>3: Component serial<br/>number</li> <li>3: Component serial<br/>number</li> <li>4: Component serial<br/>number</li> <li>5: Manufacture ID</li> <li>6: Hardware revision</li> <li>7: Manufacture date<br/>number</li> <li>9: IANA enterprise<br/>number</li> <li>Ci GLID</li> <li>Byte 1: Completion code</li> <li>Ox8: Universal<br/>Unique (SMM, PDM,<br/>PIOR, EIOM), 12</li> <li>Bytes.</li> <li>Ox5: Manufacture ID</li> <li>Ox5: Manufacture ID</li> <li>PIOR, EIOM, 12</li> <li>Bytes.</li> <li>Ox6: Mardware<br/>revision level (SMM,<br/>PDM, PIOR, EIOM), 12</li> <li>Bytes.</li> <li>Ox6: Mardware<br/>revision level (SMM,<br/>PDM, PIOR, EIOM), 12</li> <li>Byte 1: Completion code</li> <li>Ox8: Universal<br/>Unique (SMM, PDM,<br/>PIOR, EIOM, 12</li> <li>Byte 2: N VPD Data</li> <li>Bytes.</li> <li>Ox8: Universal<br/>Unique (UUUD)</li> <li>Ox8: Universal<br/>Unique (UUUD)</li> <li>Bytes.</li> <li>Ox8: Component name</li> <li>Codicoure, 1 Bytes.</li> <li>Ox8: Component name</li> <li>Byte 2: N VPD Data</li> <li>Bytes.</li> <li>Ox8: Component name</li> <li>Ox8: Component name<!--</td--><td></td><td></td><td></td><td>– 5: Enclosure</td><td>Bytes.</td></li></ul>                                                                        |                |      |      | – 5: Enclosure                                         | Bytes.                                                                                           |
| <ul> <li>- 0: MTM</li> <li>- 1: Machine serial number (SMM, PDR, PICR, ElOM), 12 Bytes.</li> <li>- 2: Component FRU number</li> <li>- 3: Component FRU number</li> <li>- 3: Component FRU number</li> <li>- 4: Component serial number</li> <li>- 5: Manufacture ID</li> <li>- 6: Hardware revision</li> <li>- 7: Manufacture date</li> <li>- 8: UUID</li> <li>- 8: CulD</li> <li>- 9: IANA enterprise number</li> <li>- 0: CCUD</li> <li>- 0: Eclevel</li> <li>Response:</li> <li>- Byte 1: Completion code</li> <li>- 0x00: Successful</li> <li>- Byte 1: Completion code</li> <li>- 0x00: Successful</li> <li>- Byte 2: N VPD Data</li> <li>- 0x8: IANA enterprise number (Colosure), 2 Bytes.</li> <li>- 0x8: Hardware number (SMM, PDM, PICR, ElOM), 12 Bytes.</li> <li>- 0x8: Hardware revision level (SMM, PDM, PICR, ElOM, PICR, ElOM, PICR, ElOM, PICR, ElOM, PICR, ElOM, PICR, ElOM, PICR, ElOM, PICR, ElOM, PICR, ElOM, PICR, ElOM, PICR, ElOM, PICR, ElOM, PICR, ElOM, PICR, ElOM, PICR, ElOM, PICR, ElOM, PICR, ElOM, PICR, ElOM, PICR, ElOM, PICR, ElOM, PICR, ELOM, PICR, ELOM, PICR, PICR, P</li></ul>                                                                                                    |                |      |      | Byte 2: Device ID                                      | 0x2: Component                                                                                   |
| <ul> <li>1: Machine serial number</li> <li>2: Component part number Level</li> <li>3: Component FRU number</li> <li>4: Component serial number</li> <li>5: Manufacture ID</li> <li>6: Hardware revision</li> <li>7: Manufacture date</li> <li>6: Hardware revision</li> <li>7: Manufacture date</li> <li>8: UUID</li> <li>9: IANA enterprise number</li> <li>C: GLID</li> <li>B: Component name</li> <li>C: GLID</li> <li>D: EClevel</li> <li>Response:</li> <li>Byte 1: Completion code</li> <li>0x3: Successful</li> <li>Byte 2: N VPD Data</li> <li>Ox3: Hand enterprise number (Enclosure), 4 Bytes.</li> <li>0x4: Product ID</li> <li>Byte 2: N VPD Data</li> <li>Ox5: Manufacture ID</li> <li>D: EClevel</li> <li>Response:</li> <li>Byte 1: Completion code</li> <li>0x5: Manufacture ID</li> <li>Byte 2: N VPD Data</li> <li>Ox5: Manufacture ID</li> <li>D: EClevel</li> <li>Ox6: Hardware revision level (SMM, PDM, PIOR, EIOM, PIOR, EIOM, PIOR, PIOR, EIOM, PIOR, PIOR, PIOR, PIOR, PIOR, PIOR, PIOR, PIOR, PIOR, PIOR, PIOR, PIOR, PIOR, PIOR, PIOR, PIOR, PIOR, PIOR, PIOR, PIOR, PIOR, PIOR, PIOR, PIOR, PIOR, PIOR, PIOR, PIOR, PIOR, PIOR, PIOR, PIOR, PIOR, PIOR, PIOR, PIOR, PIOR, PIOR, PIOR, PIOR, PIOR, PIOR, PIOR,</li></ul>                                                                                                    |                |      |      | – 0: MTM                                               | part number (SMM,                                                                                |
| number<br>- 2: Component part<br>number Level<br>- 3: Component part<br>number<br>- 4: Component serial<br>number<br>- 4: Component serial<br>number<br>- 5: Manufacture ID<br>- 6: Hardware revision<br>- 7: Manufacture date<br>- 6: Hardware revision<br>- 8: UUID<br>- 8: UUID<br>- 8: UUID<br>- 8: Component name<br>- C: GLID<br>- D: EClevel<br><b>Response:</b><br>- Byte 1: Completion code<br>- 0x00: Successful<br>- Byte 2: N VPD Data<br>- 0x3: NVPD Data<br>- 0x3: Component<br>- 0x3: Component<br>- 0x3: Component<br>- 0x4: Component<br>- 0x4: Product ID<br>- 0x5: Sunufacture<br>- 0x7: Manufacture<br>- 0x7: Manufacture<br>- 0x7: Manufacture<br>- 0x8: Universal<br>- 0x8: Universal<br>- 0x8: Universal<br>- 0x8: Universal<br>- 0x8: Universal<br>- 0x8: An enterprise<br>- 0x8: Manufacture<br>- 0x8: Manufacture<br>- 0x8: Component<br>- 0x9: MAN enterprise<br>- 0x8: Component<br>- 0x4: Product ID<br>- (Endosure), 2<br>- Bytes.<br>- 0x8: Component<br>- 0x4: Product ID<br>- (Endosure), 64 Bytes.<br>- 0x8: Component<br>- 0x8: Manufacture<br>- 0x8: Manufacture<br>- 0x8: Manufactur |                |      |      | <ul> <li>1: Machine serial</li> </ul>                  | EIOM), 12 Bytes.                                                                                 |
| <ul> <li>2: Component part<br/>number Level</li> <li>3: Component FRU<br/>number</li> <li>4: Component serial<br/>number</li> <li>5: Manufacture ID</li> <li>6: Hardware revision</li> <li>7: Manufacture date</li> <li>6: Hardware revision</li> <li>8: UUID</li> <li>9: IANA enterprise<br/>number</li> <li>0: Sc. Gomponent name</li> <li>C: GLID</li> <li>B: Component name</li> <li>C: GLID</li> <li>D: EClevel</li> <li>Response:</li> <li>Byte 1: Completion code</li> <li>0x6: Universal</li> <li>Unique ID(UID)</li> <li>Byte 2: N VPD Data</li> <li>Fox4: Reverse</li> <li>0x6: Component name</li> <li>0x6: Universal</li> <li>0x6: Universal</li> <li>0x6: Universal</li> <li>0x6: Universal</li> <li>0x6: Universal</li> <li>0x6: Component name</li> <li>0x6: Universal</li> <li>0x6: Universal</li> <li>0x6: Universal</li> <li>0x6: Component name</li> <li>0x6: Universal</li> <li>0x6: Universal</li> <li>0x6: Universal</li> <li>0x6: Component name</li> <li>0x6: Universal</li> <li>0x8: Universal</li> <li>0x8: Universal</li> <li>0x8: Universal</li> <li>0x8: IANA enterprise<br/>number (Enclosure), 2<br/>Bytes.</li> <li>0x8: Component<br/>name (SMM, PDM, PIOR, EIOM, Enclosure), 2<br/>Bytes.</li> <li>0x8: Component<br/>name (SMM, PDM, PIOR, EIOM, Enclosure), 2<br/>Bytes.</li> <li>0x8: Component<br/>name (SMM, PDM, PIOR, EIOM, Enclosure), 2<br/>Bytes.</li> <li>0x8: Component<br/>name (SMM, PDM, PIOR, EIOM, Enclosure), 2<br/>Bytes.</li> <li>0x8: Component<br/>name (SMM, PDM, PIOR, EIOM, Enclosure), 34 Bytes.</li> </ul>                                                                                                    |                |      |      | number                                                 | 0x3: Component                                                                                   |
| <ul> <li>- 3: Component FRU<br/>number</li> <li>- 4: Component serial<br/>number</li> <li>- 5: Manufacture ID</li> <li>- 6: Hardware revision</li> <li>- 7: Manufacture date</li> <li>- 8: UUID</li> <li>- 8: UUID</li> <li>- 9: IANA enterprise<br/>number</li> <li>- 0x5: Manufacture ID</li> <li>- 9: IANA enterprise<br/>number</li> <li>- 0x6: Hardware<br/>revision level (SMM,<br/>PDM, FIOR, EIOM,<br/>Bytes.</li> <li>- 0x6: Hardware<br/>revision level (SMM,<br/>PDM, FIOR, EIOM,<br/>Bytes.</li> <li>- 0x7: Manufacture date<br/>(SMM, PDM,<br/>PDR, FIOR, EIOM,<br/>PDR, FIOR, EIOM,<br/>PDR, FIOR,<br/>EIOSure), 4 Bytes.</li> <li>- 0x3: IANA enterprise<br/>number (Enclosure),<br/>4 Bytes.</li> <li>- 0x4: Component name<br/>CI, GLID</li> <li>- Byte 2: N VPD Data</li> <li>- 0x3: IANA enterprise<br/>number (Enclosure),<br/>4 Bytes.</li> <li>- 0x4: Component<br/>name (SMM, PDM,<br/>PIOR, EIOM,<br/>Enclosure), 54 Bytes.</li> </ul>                                                                                                    |                |      |      | <ul> <li>2: Component part<br/>number Level</li> </ul> | FRU number<br>(SMM, PDM,                                                                         |
| <ul> <li>4: Component serial number</li> <li>5: Manufacture ID</li> <li>6: Hardware revision</li> <li>7: Manufacture date</li> <li>8: UUID</li> <li>9: IANA enterprise number</li> <li>0x6: Hardware mevision</li> <li>9: IANA enterprise</li> <li>0x6: Component name</li> <li>C: GLID</li> <li>D: EClevel</li> <li>Response:</li> <li>Byte 1: Completion code</li> <li>0x00: Successful</li> <li>Byte 2: N VPD Data</li> <li>0x8: UNIV PIOR, EIOM, PIOR, EIOM, PIOR, PIOR, EIOM, PIOR, PIOR, P</li></ul>                                                                                                    |                |      |      | <ul> <li>- 3: Component FRU<br/>number</li> </ul>      | PIOR, EIOM), 12<br>Bytes.                                                                        |
| <ul> <li>S. Manufacture ID</li> <li>G. Hardware revision</li> <li>T. Manufacture date</li> <li>B. UUID</li> <li>B. UUID</li> <li>P. IANA enterprise</li> <li>number</li> <li>P. Response:</li> <li>Byte 1: Completion code</li> <li>0x00: Successful</li> <li>Byte 2: N VPD Data</li> <li>Component indication of the system.</li> <li>Ox8: Hardware revision level (SMM, PDM, PIOR, EIOM), 12 Bytes.</li> <li>Ox8: Manufacture ID</li> <li>Byte 2: N VPD Data</li> <li>Ox8: Universal</li> <li>Ox8: Universal</li> <li>Ox8: Universal</li> <li>Ox8: Iniversal</li> <li>Ox8: Iniversal</li> <li>Ox8: Iniversal</li> <li>Ox8: Component indication code</li> <li>Ox00: Successful</li> <li>Byte 2: N VPD Data</li> <li>Ox8: Component indication code</li> <li>Ox8: Component indication code<!--</td--><td></td><td></td><td></td><td><ul> <li>4: Component serial<br/>number</li> </ul></td><td>Ox4: Component     serial number     (2010)</td></li></ul>                                                                   |                |      |      | <ul> <li>4: Component serial<br/>number</li> </ul>     | Ox4: Component     serial number     (2010)                                                      |
| <ul> <li>6: Hardware revision</li> <li>7: Manufacture date</li> <li>8: UUID</li> <li>9: IANA enterprise<br/>number</li> <li>A: Product ID</li> <li>B: Component name</li> <li>C: GLID</li> <li>D: EClevel</li> <li>Response:</li> <li>Byte 1: Completion code</li> <li>0x00: Successful</li> <li>Byte 2: N VPD Data</li> <li>Ox3: IANA enterprise<br/>number (Enclosure), 2<br/>Bytes.</li> <li>Ox3: IANA enterprise</li> <li>Ox3: IANA enterprise</li> <li>Ox3: IANA enterprise</li> <li>Ox3: IANA enterprise</li> <li>Ox3: IANA enterprise</li> <li>Ox4: Product ID<br/>(Enclosure), 2<br/>Bytes.</li> <li>Ox4: Product ID</li> <li>IB Syte 3: N VPD Data</li> </ul>                                                                                                    |                |      |      | <ul> <li>5: Manufacture ID</li> </ul>                  | (SMM, PDM,<br>PIOR, FIOM), 12                                                                    |
| <ul> <li>7: Manufacture date</li> <li>8: UUID</li> <li>9: IANA enterprise<br/>number</li> <li>A: Product ID</li> <li>B: Component name</li> <li>C: GLID</li> <li>D: EClevel</li> <li>Response:</li> <li>Byte 1: Completion code</li> <li>0x00: Successful</li> <li>Byte 2: N VPD Data</li> <li>Ox3: IANA enterprise<br/>number (Enclosure), 2<br/>Bytes.</li> <li>Ox4: Pointersite</li> <li>Ox5: Manufacture ID<br/>(Enclosure, SMM),<br/>PDM, PIOR, EIOM,<br/>Enclosure), 4 Bytes.</li> <li>Ox8: Universal<br/>Unique ID (UUID)<br/>(SMM, PDM, PIOR,<br/>EIOM, Enclosure),<br/>4 Bytes.</li> <li>Ox9: IANA enterprise<br/>number (Enclosure),<br/>2 Bytes.</li> <li>Ox8: Component<br/>name (SMM, PDM,<br/>PIOR, EIOM,<br/>Enclosure), 2<br/>Bytes.</li> <li>Ox8: Component<br/>name (SMM, PDM,<br/>PIOR, EIOM,<br/>Enclosure), 2<br/>Bytes.</li> <li>Ox8: Component<br/>name (SMM, PDM,<br/>PIOR, EIOM,<br/>Enclosure), 2<br/>Bytes.</li> </ul>                                                                                                    |                |      |      | <ul> <li>– 6: Hardware revision</li> </ul>             | Bytes.                                                                                           |
| <ul> <li>8: UUID</li> <li>9: IANA enterprise<br/>number</li> <li>A: Product ID</li> <li>B: Component name</li> <li>C: GLID</li> <li>D: EClevel</li> <li>Response:</li> <li>Byte 1: Completion code</li> <li>0x8: Universal</li> <li>Unique ID (UUID)<br/>(SMM, PDM, PIOR, EIOM,<br/>Enclosure), 4 Bytes.</li> <li>0x8: Universal</li> <li>Unique ID (UUID)<br/>(SMM, PDM, PIOR, EIOM,<br/>Enclosure), 4 Bytes.</li> <li>0x9: IANA enterprise<br/>number (Enclosure), 2<br/>Bytes.</li> <li>0x8: Component<br/>name (SMM), 4 Bytes.</li> <li>0x6: Hardware<br/>revision level (SMM,<br/>PDM, PDM, PDM, PDM,<br/>PIOR, EIOM,<br/>Enclosure), 4 Bytes.</li> <li>0x8: Universal</li> <li>0x9: IANA enterprise<br/>number (Enclosure),<br/>4 Bytes.</li> <li>0x8: Component<br/>name (SMM, PDM,<br/>PIOR, EIOM,<br/>Enclosure), 2<br/>Bytes.</li> <li>0x8: Component<br/>name (SMM, PDM,<br/>PIOR, EIOM,<br/>Enclosure), 4 Bytes.</li> </ul>                                                                                                    |                |      |      | <ul> <li>7: Manufacture date</li> </ul>                | 0x5: Manufacture ID                                                                              |
| <ul> <li>9: IANA enterprise<br/>number</li> <li>A: Product ID</li> <li>B: Component name</li> <li>C: GLID</li> <li>D: EClevel</li> <li>Response:</li> <li>Byte 1: Completion code</li> <li>0x0: Successful</li> <li>Byte 2: N VPD Data</li> <li>Ox3: Hardware<br/>revision level (SMM, PDM,<br/>PIOR, EIOM,<br/>Enclosure), 4 Bytes.</li> <li>0x8: Universal<br/>Unique ID (UUID)<br/>(SMM, PDM, PIOR,<br/>EIOM, Enclosure),<br/>4 Bytes.</li> <li>0x9: IANA enterprise</li> <li>0x9: IANA enterprise</li> <li>0x9: IANA enterprise</li> <li>0x9: IANA enterprise</li> <li>0x9: Component<br/>name (Enclosure),<br/>2 Bytes.</li> <li>0x8: Component<br/>name (SMM, PDM,<br/>PIOR, EIOM,<br/>EIOM, Enclosure),<br/>4 Bytes.</li> <li>0x8: Component<br/>name (SMM, PDM,<br/>PIOR, EIOM,<br/>EION, Enclosure),<br/>4 Bytes.</li> <li>0x8: Component<br/>name (SMM, PDM,<br/>PIOR, EIOM,<br/>Enclosure), 2 Bytes.</li> </ul>                                                                                                    |                |      |      | – 8: UUID                                              | (Enclosure, SMM),<br>4 Bytes                                                                     |
| number<br>- A: Product ID<br>- B: Component name<br>- C: GLID<br>- D: EClevel<br>Response:<br>• Byte 1: Completion code<br>- 0x00: Successful<br>• Byte 2: N VPD Data<br>• Byte 2: N VPD Data<br>• Ox3: Iniversal<br>Unique ID (UUID)<br>(SMM, PDM, PIOR, EIOM,<br>Enclosure), 4 Bytes.<br>• 0x3: Iniversal<br>Unique ID (UUID)<br>(SMM, PDM, PIOR, EIOM,<br>Enclosure), 4 Bytes.<br>• 0x4: Product ID<br>(Enclosure), 2<br>Bytes.<br>• 0x8: Component<br>name (SMM, PDM,<br>PIOR, EIOM,<br>Enclosure), 2<br>Bytes.<br>• 0x8: Component<br>name (SMM, PDM,<br>PIOR, EIOM,<br>Enclosure), 2<br>Bytes.<br>• 0x8: Component<br>name (SMM, PDM,<br>PIOR, EIOM,<br>Enclosure), 2<br>Bytes.<br>• 0x8: Component<br>name (SMM, PDM,<br>PIOR, EIOM,<br>Enclosure), 2<br>Bytes.                                                                                                    |                |      |      | <ul> <li>9: IANA enterprise</li> </ul>                 | <ul> <li>0x6: Hardware</li> </ul>                                                                |
| <ul> <li>A: Product ID</li> <li>B: Component name</li> <li>C: GLID</li> <li>D: EClevel</li> <li>Response:</li> <li>Byte 1: Completion code</li> <li>0x0: Successful</li> <li>Byte 2: N VPD Data</li> <li>Ox4: Manufacture date (SMM, PDM, PIOR, EIOM, Enclosure), 4 Bytes.</li> <li>0x8: Universal Unique ID (UUID) (SMM, POM, PIOR, EIOM, Enclosure), 16 Bytes.</li> <li>0x9: IANA enterprise number (Enclosure), 4 Bytes.</li> <li>0x4: Product ID (Enclosure), 2 Bytes.</li> <li>0x8: Component name (SMM, PDM, PIOR, EIOM, Enclosure), 64 Bytes.</li> </ul>                                                                                                    |                |      |      | number                                                 | revision level (SMM,                                                                             |
| <ul> <li>B: Component name</li> <li>C: GLID</li> <li>D: EClevel</li> <li>Response:</li> <li>Byte 1: Completion code</li> <li>0x00: Successful</li> <li>Byte 2: N VPD Data</li> <li>0x3: Universal</li> <li>Unique ID (UUID)</li> <li>(SMM, PDM, PIOR, EIOM, Enclosure), 4 Bytes.</li> <li>0x9: IANA enterprise</li> <li>number (Enclosure), 4 Bytes.</li> <li>0x9: IANA enterprise</li> <li>number (Enclosure), 2 Bytes.</li> <li>0x8: Component name (SMM, PDM, PIOR, EIOM, Enclosure), 2 Bytes.</li> <li>0x8: Component name (SMM, PDM, PIOR, EIOM, Enclosure), 64 Bytes.</li> </ul>                                                                                                    |                |      |      | <ul> <li>A: Product ID</li> </ul>                      | PDM, PIOR, EIOM,<br>Enclosure), 1 Byte                                                           |
| <ul> <li>C: GLID</li> <li>D: EClevel</li> <li>Response:</li> <li>Byte 1: Completion code</li> <li>0x00: Successful</li> <li>Byte 2: N VPD Data</li> <li>Ox9: IANA enterprise number (Enclosure), 4 Bytes.</li> <li>0x8: Universal</li> <li>Unique ID (UUID) (SMM, PDM, PIOR, EIOM, Enclosure), 16 Bytes.</li> <li>0x9: IANA enterprise number (Enclosure), 4 Bytes.</li> <li>0xA: Product ID (Enclosure), 2 Bytes.</li> <li>0x8: Component name (SMM, PDM, PIOR, EIOM, Enclosure), 64 Bytes.</li> </ul>                                                                                                    |                |      |      | <ul> <li>B: Component name</li> </ul>                  | Ox7: Manufacture                                                                                 |
| <ul> <li>- D: EClevel</li> <li>PIOR, EIOM, Enclosure), 4 Bytes.</li> <li>• Byte 1: Completion code <ul> <li>• 0x00: Successful</li> <li>• Byte 2: N VPD Data</li> </ul> </li> <li>• Ox9: IANA enterprise number (Enclosure), 4 Bytes.</li> <li>• Ox9: IANA enterprise number (Enclosure), 4 Bytes.</li> <li>• Ox9: IANA enterprise number (Enclosure), 2 Bytes.</li> <li>• Ox8: Component name (SMM, PDM, PIOR, EIOM, Enclosure), 64 Bytes.</li> </ul>                                                                                                    |                |      |      | - C: GLID                                              | date (SMM, PDM,                                                                                  |
| <ul> <li>Byte 1: Completion code</li> <li>0x00: Successful</li> <li>Byte 2: N VPD Data</li> <li>0x3: IANA enterprise number (Enclosure), 4 Bytes.</li> <li>0x4: Product ID (Enclosure), 2 Bytes.</li> <li>0x8: Component name (SMM, PDM, PDM, PIOR, EIOM, PDM, PIOR, EIOM, PIOR, EIOM, Enclosure), 64 Bytes.</li> </ul>                                                                                                    |                |      |      | – D: EClevel                                           | PIOR, EIOM,<br>Enclosure), 4 Bytes.                                                              |
| <ul> <li>Byte 1: Completion code <ul> <li>0x00: Successful</li> <li>Byte 2: N VPD Data</li> </ul> </li> <li>Ox9: IANA enterprise number (Enclosure), 4 Bytes.</li> <li>0xA: Product ID (Enclosure), 2 Bytes.</li> <li>0xB: Component name (SMM, PDM, PIOR, ElOM, Enclosure), 64 Bytes.</li> </ul>                                                                                                    |                |      |      | Response:                                              | 0x8: Universal                                                                                   |
| <ul> <li>Byte 2: N VPD Data</li> <li>Byte 2: N VPD Data</li> <li>Ox3: IANA enterprise number (Enclosure), 4 Bytes.</li> <li>Ox4: Product ID (Enclosure), 2 Bytes.</li> <li>Ox8: Component name (SMM, PDM, PIOR, EIOM, Enclosure), 64 Bytes.</li> </ul>                                                                                                    |                |      |      | Byte 1: Completion code                                | Unique ID (UUID)<br>(SMM, PDM, PIOR,                                                             |
| <ul> <li>Byte 2: N VPD Data</li> <li>0x9: IANA enterprise number (Enclosure), 4 Bytes.</li> <li>0xA: Product ID (Enclosure), 2 Bytes.</li> <li>0xB: Component name (SMM, PDM, PIOR, EIOM, Enclosure), 64 Bytes.</li> </ul>                                                                                                    |                |      |      | - 0x00: Successful                                     | EIOM, Enclosure),                                                                                |
| <ul> <li>Ox9: IANA enterprise<br/>number (Enclosure),<br/>4 Bytes.</li> <li>OxA: Product ID<br/>(Enclosure), 2<br/>Bytes.</li> <li>OxB: Component<br/>name (SMM, PDM,<br/>PIOR, EIOM,<br/>Enclosure), 64 Bytes.</li> </ul>                                                                                                    |                |      |      | Byte 2: N VPD Data                                     | 16 Bytes.                                                                                        |
| <ul> <li>0xA: Product ID<br/>(Enclosure), 2<br/>Bytes.</li> <li>0xB: Component<br/>name (SMM, PDM,<br/>PIOR, EIOM,<br/>Enclosure), 64 Bytes.</li> </ul>                                                                                                    |                |      |      |                                                        | <ul> <li>0x9: IANA enterprise<br/>number (Enclosure),<br/>4 Bytes.</li> </ul>                    |
| (Enclosure), 2<br>Bytes.<br>• 0xB: Component<br>name (SMM, PDM,<br>PIOR, EIOM,<br>Enclosure), 64 Bytes.                                                                                                    |                |      |      |                                                        | 0xA: Product ID                                                                                  |
| OxB: Component<br>name (SMM, PDM,<br>PIOR, EIOM,<br>Enclosure), 64 Bytes.                                                                                                    |                |      |      |                                                        | (Enclosure), 2<br>Bytes.                                                                         |
|                                                                                                    |                |      |      |                                                        | <ul> <li>0xB: Component<br/>name (SMM, PDM,<br/>PIOR, EIOM,<br/>Enclosure), 64 Bytes.</li> </ul> |
|                                                                                                    |                |      |      |                                                        |                                                                                                  |
|                                                                                                    |                |      |      |                                                        |                                                                                                  |
|                                                                                                    |                |      |      |                                                        |                                                                                                  |
|                                                                                                    |                |      |      |                                                        |                                                                                                  |

|                               |      |      |                                                                                                    | Identifier (GLID)<br>(Enclosure), 8<br>Bytes.                                                                       |
|-------------------------------|------|------|----------------------------------------------------------------------------------------------------|----------------------------------------------------------------------------------------------------|
|                               |      |      |                                                                                                    | OxD: EC level<br>(SMM, PDM,<br>PIOR, EIOM,<br>Enclosure), 10<br>Bytes.                                              |
| OEMCMD_GET_PSU_DATA           | 0x32 | 0xC3 | <ul> <li>Request:</li> <li>Byte 1: PSU number <ul> <li>1: PSU 1</li> <li>2: PSU 2</li> </ul> </li> <li>Response:</li> <li>Byte 1: Completion code <ul> <li>0x00: Successful</li> <li>0xC9: Out of range</li> </ul> </li> <li>Byte 2: LSB of fan speed (rpm)</li> <li>Byte 3: MSB of fan speed (rpm)</li> <li>Byte 3: MSB of VIN (v)</li> <li>Byte 4: LSB of VIN (v)</li> <li>Byte 5: MSB of VIN (v)</li> <li>Byte 6: LSB of PSU type (w)</li> <li>Byte 7: MSB of PSU type (w)</li> </ul> | This command is<br>used to get PSU<br>data.                                                                         |
|                               | 0x32 | 0xC4 | <ul> <li>Request:</li> <li>Byte 1: Duty (%) <ul> <li>0 ~ 100</li> </ul> </li> <li>Response:</li> <li>Byte 1: Completion code <ul> <li>0x00: Successful</li> <li>0xC9: Parameter out of range</li> </ul> </li> </ul>                                                                                                    | Should disable<br>automatic system<br>FAN control first by<br>OEMCMD_SET_<br>SYSTEM_FAN_<br>CONTROL (0x32,<br>0xC6) |
| OEMCMD_SET_SYSTEM_FAN_ CONTRO | 0x32 | 0xC6 | <ul> <li>Request:</li> <li>Byte 1: mode <ul> <li>0: Disable automatic FAN control</li> <li>1: Enable automatic FAN control</li> <li>2: Put FAN in silent mode and disable automatic FAN control</li> </ul> </li> <li>Response: <ul> <li>Byte 1: Completion code</li> <li>0x00: Successful</li> </ul> </li> </ul>                                                                                                    |                                                                                                    |

| OEMCMD_GET_NODE_COOLING_ VALUE | 0x32 | 0xC7 | Request:<br>• Byte 1: Node number<br>– 1: Node 1<br>– 2: Node 2<br>– 3: Node 3<br>– 4: Node 4<br>Response:                                                                       |  |
|--------------------------------|------|------|----------------------------------------------------------------------------------------------------|--|
|                                |      |      | <ul> <li>Byte 1: Completion code         <ul> <li>0x00: Successful</li> <li>0xC9: Parameter out of range</li> <li>0xD5: Current not support (Node absent)</li> </ul> </li> </ul> |  |
|                                |      |      | <ul> <li>Byte 2: Cooling value</li> <li>0 - 100</li> </ul>                                                                                                    |  |
| OEMCMD_GET_WEB_STATE           | 0x32 | 0XF0 | Request: None<br>Response:<br>• Byte 1: Completion code<br>– 0x00: Successful<br>• Byte 2: State<br>– 0x00: Disabled<br>– 0x01: Enabled                                          |  |
| OEMCMD_SET_WEB_STATE           | 0x32 | 0XF1 | Request:<br>• Byte 1: State<br>– 0x00: Disabled<br>– 0x01: Enabled<br>Response:<br>• Byte 1: Completion code<br>– 0x00: Successful                                               |  |

| OFMOND GET SECURITY OPTION | 0v32  |      | Request:                                                                                  |  |
|----------------------------|-------|------|-------------------------------------------------------------------------------------------|--|
|                            | 07.02 |      | Byte 1: Configuration type                                                                |  |
|                            |       |      |                                                                                           |  |
|                            |       |      | password length                                                                           |  |
|                            |       |      | <ul> <li>0x01: Force user to<br/>change password on</li> </ul>                            |  |
|                            |       |      | first access                                                                              |  |
|                            |       |      | <ul> <li>0x02: Password<br/>expiration period (in<br/>days)</li> </ul>                    |  |
|                            |       |      | <ul> <li>0x03: Password<br/>expiration warning<br/>period (in days)</li> </ul>            |  |
|                            |       |      | <ul> <li>0x04: Minimum<br/>password change<br/>interval (inhours)</li> </ul>              |  |
|                            |       |      | <ul> <li>0x05: Minimum password<br/>reuse cycle</li> </ul>                                |  |
|                            |       |      | <ul> <li>0x06: Maximum number of<br/>login failures</li> </ul>                            |  |
|                            |       |      | <ul> <li>0x07: Lockout period<br/>after maximum login<br/>failures(in minutes)</li> </ul> |  |
|                            |       |      | <ul> <li>0x08: Web inactivity<br/>session time-out (in<br/>minutes)</li> </ul>            |  |
|                            |       |      | Response:                                                                                 |  |
|                            |       |      | Byte 1: Completion code                                                                   |  |
|                            |       |      | <ul> <li>0x00: Successful</li> </ul>                                                      |  |
|                            |       |      | <ul> <li>Byte 2: Configuration<br/>setting (LSB)</li> </ul>                               |  |
|                            |       |      | <ul> <li>Byte 3: Configuration<br/>setting (MSB)</li> </ul>                               |  |
| OEMCMD_SET_SECURITY_OPTION | 0x32  | 0xFB | Request:                                                                                  |  |
|                            |       |      | Byte 1: Configuration type                                                                |  |
|                            |       |      | <ul> <li>0x00: Minimum<br/>password length</li> </ul>                                     |  |
|                            |       |      | <ul> <li>0x01: Force user to<br/>change password on<br/>first access</li> </ul>           |  |
|                            |       |      | <ul> <li>0x02: Password<br/>expiration period (in<br/>days)</li> </ul>                    |  |
|                            |       |      | <ul> <li>0x03: Password<br/>expiration warning<br/>period (in days)</li> </ul>            |  |
|                            |       |      | <ul> <li>0x04: Minimum<br/>password change<br/>interval (inhours)</li> </ul>              |  |

|                                       |      |      | <ul> <li>0x05: Minimum password<br/>reuse cycle</li> <li>0x06: Maximum number of<br/>login failures</li> <li>0x07: Lockout period<br/>after maximum login<br/>failures(in minutes)</li> <li>0x08: Web inactivity<br/>session time-out (in<br/>minutes)</li> <li>Byte 2: Configuration value<br/>(LSB)</li> <li>Byte 3: Configuration value<br/>(MSB / Optional)</li> <li>Response:</li> <li>Byte 1: Completion code         <ul> <li>0x00: Successful</li> <li>0x02: Parameter out of<br/>range</li> </ul> </li> </ul> |                                                                                              |
|---------------------------------------|------|------|----------------------------------------------------------------------------------------------------|----------------------------------------------------------------------------------------------|
| OEMCMD_SET_SMTP_CONFIG_<br>PARAMETERS | 0x32 | 0xB2 | <ul> <li>Request:</li> <li>Byte 1: Parameter selector</li> <li>Byte 2: N - Configuration<br/>parameter data. Per "SMTP<br/>Configuration Parameters " on<br/>page 58.</li> <li>Response:</li> <li>Byte 1: Generic codes plus <ul> <li>0xC7: Request data<br/>length invalid</li> <li>0xC9: Parameter out of<br/>range</li> <li>0xCC: Invalid data field in<br/>request</li> </ul> </li> </ul>                                                                                                    | See "SMTP<br>Configuration<br>Parameters " on page<br>58 for parameter<br>selector and data. |

| OEMCMD_GET_SMTP_CONFIG_P          | 0x32         | 0xB3         | Request:                                                                                                    |                                                                                                    |
|-----------------------------------|--------------|--------------|----------------------------------------------------------------------------------------------------|----------------------------------------------------------------------------------------------------|
| ARAMETERS                         |              |              | Byte 1: Parameter selector                                                                                                    |                                                                                                    |
|                                   |              |              | <ul> <li>Byte 2: Set selector. (Selects<br/>a given set of parameters<br/>under a given Parameter<br/>selectorvalue.)</li> </ul>                                                                                                    |                                                                                                    |
|                                   |              |              | <ul> <li>0x00: Parameter does not<br/>use a set selector.</li> </ul>                                                                                                    |                                                                                                    |
|                                   |              |              | Byte 3: Block selector                                                                                                    |                                                                                                    |
|                                   |              |              | <ul> <li>0x00: Parameter does not<br/>require a block selector.</li> </ul>                                                                                                    |                                                                                                    |
|                                   |              |              | Response:                                                                                                    |                                                                                                    |
|                                   |              |              | Byte 1: Generic codes plus                                                                                                    |                                                                                                    |
|                                   |              |              | <ul> <li>0xC7: Request data<br/>length invalid</li> </ul>                                                                                                    |                                                                                                    |
|                                   |              |              | <ul> <li>0xC9: Parameter out of<br/>range</li> </ul>                                                                                                    |                                                                                                    |
|                                   |              |              | <ul> <li>0xCC: Invalid data field in<br/>request</li> </ul>                                                                                                    |                                                                                                    |
|                                   |              |              | <ul> <li>Byte 2: N - Configuration<br/>parameter data. See<br/>"SMTP Configuration<br/>Parameters" on page 58.</li> </ul>                                                                                                    |                                                                                                    |
|                                   |              |              |                                                                                                    |                                                                                                    |
| IPMICMD_SET_LAN_CONFI G_          | 0x0C         | 0x01         | Request:                                                                                                    | The OEM parameters                                                                                                    |
| IPMICMD_SET_LAN_CONFI G_<br>PARAM | 0x0C         | 0x01         | Byte 1: Channel number                                                                                                    | are added into                                                                                                    |
| IPMICMD_SET_LAN_CONFI G_<br>PARAM | 0x0C         | 0x01         | <ul><li>Request:</li><li>Byte 1: Channel number</li><li>Byte 2: Parameter selector</li></ul>                                                                                                    | are added into<br>parameter selector<br>and data.                                                                                                    |
| IPMICMD_SET_LAN_CONFI G_<br>PARAM | 0x0C         | 0x01         | <ul> <li>Request:</li> <li>Byte 1: Channel number</li> <li>Byte 2: Parameter selector</li> <li>Byte 3: Configuration<br/>parameter data. See "LAN<br/>Configuration Parameters" on<br/>page 61</li> </ul>                                                                                                    | are added into<br>parameter selector<br>and data.<br>(Byte 2: N)<br>See "LAN<br>Configuration                                                                                                    |
| IPMICMD_SET_LAN_CONFI G_<br>PARAM | 0x0C         | 0x01         | <ul> <li>Request:</li> <li>Byte 1: Channel number</li> <li>Byte 2: Parameter selector</li> <li>Byte 3: Configuration<br/>parameter data. See "LAN<br/>Configuration Parameters" on<br/>page 61</li> <li>Response:</li> </ul>                                                                                                    | are added into<br>parameter selector<br>and data.<br>(Byte 2: N)<br>See "LAN<br>Configuration<br>Parameters" on page                                                                                                    |
| IPMICMD_SET_LAN_CONFI G_<br>PARAM | 0x0C         | 0x01         | <ul> <li>Request:</li> <li>Byte 1: Channel number</li> <li>Byte 2: Parameter selector</li> <li>Byte 3: Configuration<br/>parameter data. See "LAN<br/>Configuration Parameters" on<br/>page 61</li> <li>Response:</li> <li>Byte 1: Completion code</li> </ul>                                                                                                    | The OEM parameters<br>are added into<br>parameter selector<br>and data.<br>(Byte 2: N)<br>See "LAN<br>Configuration<br>Parameters" on page<br>61 for more details.                                                                            |
| IPMICMD_SET_LAN_CONFI G_<br>PARAM | 0x0C         | 0x01         | <ul> <li>Request:</li> <li>Byte 1: Channel number</li> <li>Byte 2: Parameter selector</li> <li>Byte 3: Configuration<br/>parameter data. See "LAN<br/>Configuration Parameters" on<br/>page 61</li> <li>Response:</li> <li>Byte 1: Completion code <ul> <li>80h: Parameter not<br/>supported</li> </ul> </li> </ul>                                                                                                    | The OEM parameters<br>are added into<br>parameter selector<br>and data.<br>(Byte 2: N)<br>See "LAN<br>Configuration<br>Parameters" on page<br>61 for more details.                                                                            |
| IPMICMD_SET_LAN_CONFI G_<br>PARAM | 0x0C         | 0x01         | <ul> <li>Request:</li> <li>Byte 1: Channel number</li> <li>Byte 2: Parameter selector</li> <li>Byte 3: Configuration<br/>parameter data. See "LAN<br/>Configuration Parameters" on<br/>page 61</li> <li>Response:</li> <li>Byte 1: Completion code <ul> <li>80h: Parameter not<br/>supported</li> <li>81h: Attempt to set the<br/>'set in progress' value<br/>when not in the 'set<br/>complete' state.</li> </ul> </li> </ul>                                                                                                    | The OEM parameters<br>are added into<br>parameter selector<br>and data.<br>(Byte 2: N)<br>See "LAN<br>Configuration<br>Parameters" on page<br>61 for more details.                                                                            |
| IPMICMD_SET_LAN_CONFI G_<br>PARAM | 0x0C         | 0x01         | <ul> <li>Request:</li> <li>Byte 1: Channel number</li> <li>Byte 2: Parameter selector</li> <li>Byte 3: Configuration<br/>parameter data. See "LAN<br/>Configuration Parameters" on<br/>page 61</li> <li>Response:</li> <li>Byte 1: Completion code <ul> <li>80h: Parameter not<br/>supported</li> <li>81h: Attempt to set the<br/>'set in progress' value<br/>when not in the 'set<br/>complete' state.</li> <li>82h: Attempt to write<br/>read-only parameter</li> </ul> </li> </ul>                                                                                                    | The OEM parameters<br>are added into<br>parameter selector<br>and data.<br>(Byte 2: N)<br>See "LAN<br>Configuration<br>Parameters" on page<br>61 for more details.                                                                            |
| IPMICMD_SET_LAN_CONFI G_<br>PARAM | 0x0C         | 0x01         | <ul> <li>Request:</li> <li>Byte 1: Channel number</li> <li>Byte 2: Parameter selector</li> <li>Byte 3: Configuration<br/>parameter data. See "LAN<br/>Configuration Parameters" on<br/>page 61</li> <li>Response:</li> <li>Byte 1: Completion code <ul> <li>80h: Parameter not<br/>supported</li> <li>81h: Attempt to set the<br/>'set in progress' value<br/>when not in the 'set<br/>complete' state.</li> <li>82h: Attempt to write<br/>read-only parameter</li> <li>83h: Attempt to read<br/>write-only parameter</li> </ul> </li> </ul>                                                                     | The OEM parameters<br>are added into<br>parameter selector<br>and data.<br>(Byte 2: N)<br>See "LAN<br>Configuration<br>Parameters" on page<br>61 for more details.                                                                            |
| IPMICMD_SET_LAN_CONFI G_<br>PARAM | 0x0C<br>0x0C | 0x01         | <ul> <li>Request:</li> <li>Byte 1: Channel number</li> <li>Byte 2: Parameter selector</li> <li>Byte 3: Configuration<br/>parameter data. See "LAN<br/>Configuration Parameters" on<br/>page 61</li> <li>Response:</li> <li>Byte 1: Completion code <ul> <li>80h: Parameter not<br/>supported</li> <li>81h: Attempt to set the<br/>'set in progress' value<br/>when not in the 'set<br/>complete' state.</li> <li>82h: Attempt to write<br/>read-only parameter</li> <li>83h: Attempt to read<br/>write-only parameter</li> </ul> </li> <li>Request:</li> </ul>                                                   | The OEM parameters<br>are added into<br>parameter selector<br>and data.<br>(Byte 2: N)<br>See "LAN<br>Configuration<br>Parameters" on page<br>61 for more details.                                                                            |
| IPMICMD_SET_LAN_CONFI G_<br>PARAM | 0x0C<br>0x0C | 0x01<br>0x02 | <ul> <li>Request:</li> <li>Byte 1: Channel number</li> <li>Byte 2: Parameter selector</li> <li>Byte 3: Configuration<br/>parameter data. See "LAN<br/>Configuration Parameters" on<br/>page 61</li> <li>Response:</li> <li>Byte 1: Completion code <ul> <li>80h: Parameter not<br/>supported</li> <li>81h: Attempt to set the<br/>'set in progress' value<br/>when not in the 'set<br/>complete' state.</li> <li>82h: Attempt to write<br/>read-only parameter</li> <li>83h: Attempt to read<br/>write-only parameter</li> </ul> </li> <li>Request: <ul> <li>Byte 1: Channel number</li> </ul> </li> </ul>       | The OEM parameters<br>are added into<br>parameter selector<br>and data.<br>(Byte 2: N)<br>See "LAN<br>Configuration<br>Parameters" on page<br>61 for more details.<br>The OEM parameters<br>are added into<br>parameter selector              |
| IPMICMD_SET_LAN_CONFI G_<br>PARAM | 0x0C<br>0x0C | 0x01         | <ul> <li>Request:</li> <li>Byte 1: Channel number</li> <li>Byte 2: Parameter selector</li> <li>Byte 3: Configuration<br/>parameter data. See "LAN<br/>Configuration Parameters" on<br/>page 61</li> <li>Response:</li> <li>Byte 1: Completion code <ul> <li>80h: Parameter not<br/>supported</li> <li>81h: Attempt to set the<br/>'set in progress' value<br/>when not in the 'set<br/>complete' state.</li> <li>82h: Attempt to write<br/>read-only parameter</li> <li>83h: Attempt to read<br/>write-only parameter</li> </ul> </li> <li>Byte 1: Channel number</li> <li>Byte 2: Parameter selector</li> </ul> | The OEM parameters<br>are added into<br>parameter selector<br>and data.<br>(Byte 2: N)<br>See "LAN<br>Configuration<br>Parameters" on page<br>61 for more details.<br>The OEM parameters<br>are added into<br>parameter selector<br>and data. |

|  | <ul> <li>- 00h: If parameter does not<br/>use a Set Selector</li> <li>Byte 4: Block Selector</li> <li>- 00h: If parameter does not<br/>require a block number</li> </ul> | See "LAN<br>Configuration<br>Parameters" on page<br>61 for more details. |
|--|----------------------------------------------------------------------------------------------------|--------------------------------------------------------------------------|
|  | Response:                                                                                                    |                                                                          |
|  | Byte 1: Completion code                                                                                                    |                                                                          |
|  | <ul> <li>80h: Parameter not<br/>supported.</li> </ul>                                                                                                    |                                                                          |
|  | Byte 2: Parameter revision                                                                                                    |                                                                          |
|  | <ul> <li>Byte 3: N Configuration<br/>parameter data, see "LAN<br/>Configuration Parameters" on<br/>page 61</li> </ul>                                                    |                                                                          |

# 4.2 SMTP Configuration Parameters

 $The following table contains detailed parameters for OEMCMD\_SET\_SMTP\_CONFIG\_PARAMETERS and OEMCMD\_GET\_SMTP\_CONFIG\_PARAMETERS.$ 

| Parameter Selector | Number | Parameter Data (non-volatile)                                                                                                    |
|--------------------|--------|----------------------------------------------------------------------------------------------------|
| Sender Information | 0      | <ul> <li>Assigns the send from. The field is default filled with <host name="">@<domain name=""> automatically. If the field is OEM-set, it must follow these rules: <ol> <li>Do not consist of only space characters.</li> <li>It must be the combination of alphanumeric characters a-z, A- Z and 0-9, space characters, non-alphabetic characters.</li> <li>The maximum length of the field is 254 characters.</li> <li>Data 1: String length</li> <li>Data 2: N – the sting of <host name="">@<domain name=""></domain></host></li> </ol> </domain></host></li> </ul> |

| Table 7. SMT | <sup>o</sup> configuration | parameters |
|--------------|----------------------------|------------|
|--------------|----------------------------|------------|

| Destination Email<br>Addresses  | 1 | Data 1: Set selector = Field selector, 0 based.<br>• [7:2] - Reserved<br>• [1:0] - Field selector<br>• 00b: Field 1 - Enable/Disable<br>• 01b: Field 2 - Destination EmailAddress<br>• 10b: Field 3 - Email Description<br>• 11b: Field 4 - Send Alert (Set only)<br>Data 2: Block selector = Target of Email Alert selector, 0 based.<br>• [7:2] - Reserved<br>• [1:0] -<br>• 00b: Email Alert 1<br>• 01b: Email Alert 2<br>• 10b: Email Alert 3<br>• 11b: Email Alert 4<br>For Set selector = 0 Data 3:<br>• [7:1] - reserved<br>• [0] -<br>• 0b: Disable<br>• 1b: Enable For Set<br>selector = 1<br>Data 3: String length, Max = 64.<br>Data 4: N - the sting of Destination Email Address For<br>Set selector = 2<br>Data 4: N - the sting of Email Description |
|---------------------------------|---|----------------------------------------------------------------------------------------------------|
| SMTP (email) Server<br>Settings | 2 | <ul> <li>Data 1: Set selector = Field selector, 0 based.</li> <li>[7:1] - reserved</li> <li>[0] - Field selector <ul> <li>Ob: Field 1 - SMTP IP Address</li> <li>1b: Field 2 - SMTP Port Number For</li> </ul> </li> <li>Set selector = 0</li> <li>Data 2: String length, Max = 254.</li> <li>Data 3: N - the sting of IPV4, IPV6 or FQDN For</li> <li>Set selector = 1</li> <li>Data2:3: Port number. LS-byte first.</li> </ul>                                                                                                    |

|                     |   | Data 1: Set selector = Field selector, 0 based.<br>• [7:3] - reserved<br>• [2:0] - Field selector<br>- 000b: Field 1 - Enable/Disable<br>- 001b: Field 2 - Username<br>- 010b: Field 3 - Password (Set only)<br>- 011b: Field 4 - STARTTLS Mode<br>- 100b: Field 5 - SASL Mode<br>- 101b: 111b: Reserved For<br>Set selector = 0<br>Data 2:<br>• [7:1] - Reserved<br>• [0]<br>- 0b: Disable<br>- 1b: Enable For Set<br>selector = 1<br>Data 2: String length, Max = 254. Data<br>3: N = the sting of user name For Set |
|---------------------|---|----------------------------------------------------------------------------------------------------|
| SMTP Authentication | 3 | selector = 2                                                                                                    |
|                     |   | Data 2: String length, Max = 254 Data 3:                                                                                                    |
|                     |   | N – the sting of password For Set                                                                                                    |
|                     |   | selector = 3                                                                                                    |
|                     |   | Data 2:<br>• [7:2] - Reserved<br>• [1:0]<br>- 00b: AUTO<br>- 01b: OFF<br>- 10b: ON<br>- 11b: Reserved For                                                                                                    |
|                     |   | Set selector = 4                                                                                                    |
|                     |   | Data 2:<br>• 000b: AUTO<br>• 001b: PLAIN<br>• 010b: LOGIN<br>• 011b: NTLM<br>• 100b: MD5<br>• 101b:111b: Reserved                                                                                                    |

# 4.3 LAN Configuration Parameters

The following table contains detailed parameters for LAN configuration.

| Table 8. LAN configuration | parameters |
|----------------------------|------------|
|----------------------------|------------|

| Parameter Selector | Number | Parameter Data (non-volatile)                                                                                                    |
|--------------------|--------|----------------------------------------------------------------------------------------------------|
| Host Name          | 0xC3   | BMC Host Name<br>• Data 1: String length, Max = 63<br>• Data 2: N – the sting of BMChostname                                                                                                    |
| DNS Domain Name    | 0xC4   | <ul> <li>DNS Domain Name</li> <li>Set operation implicates using static for DNS Domain Name.</li> <li>Note: The setting of Use DHCP for DNS Domain Name will be disabled.</li> <li>Data 1: String length, Max = 237</li> <li>Data 2: N – the sting of DNS Domain name</li> </ul> |

# Appendix A. Glossary

| Term  | Definition                                                                                                    |  |  |
|-------|----------------------------------------------------------------------------------------------------|--|--|
| AC    | Alternating Current (current repeatedly changes direction)                                                                                                    |  |  |
| AC-IN | AC Input Power. See also AC.                                                                                                    |  |  |
| AP    | Application Processor                                                                                                    |  |  |
| ARP   | Address Resolution Protocol                                                                                                    |  |  |
| ASM   | Abstract State Machine                                                                                                    |  |  |
| ASU   | Advanced Settings Utility                                                                                                    |  |  |
| ΑΤΑ   | Advanced Technology Attachment                                                                                                    |  |  |
| BEL   | Named after Alexander Graham Bell, a logarithmic unit expressing magnitude of change<br>in level of power, voltage, current, or sound intensity. A decibel (dB), 1/10 bel (B),<br>measures relative power. |  |  |
| ВМС   | Baseboard Management Controller                                                                                                    |  |  |
| ВІК   | Baseboard In Knock-Down-Kit – Integrated System                                                                                                    |  |  |
| BIOS  | Basic Input/Output System                                                                                                    |  |  |
| BSP   | Boot Strap Processor. (The processor selected at boot time to be the primary processor in a multi-processor system.)                                                                                       |  |  |
| CA    | Certificate Authority                                                                                                    |  |  |
| СІМ   | Common Information Model                                                                                                    |  |  |
| CLI   | Command Line Interface                                                                                                    |  |  |
| CPU   | Central Processing Unit                                                                                                    |  |  |
| CSR   | Certificate Signing Request                                                                                                    |  |  |
| DC    | Direct Current (current flows in one direction)                                                                                                    |  |  |
| DDR   | Double-Data Rate                                                                                                    |  |  |
| DDR4  | Double-Data Rate 4. See also DDR.                                                                                                    |  |  |
| DER   | Distinguished Encoding Rules (This method for encoding a data object includes public key infrastructure certificates and keys).                                                                            |  |  |
| DHCP  | Dynamic Host Configuration Protocol                                                                                                    |  |  |
| ЫММ   | Dual In-line Memory Module (This plug-in memory module has signal and power pins<br>on both sides of the internal printed circuit board (front and back)).                                                 |  |  |
| DMI   | Desktop Management Interface                                                                                                    |  |  |
| DNS   | Domain Name Server                                                                                                    |  |  |
| DOM   | Disk on Module                                                                                                    |  |  |
| DOS   | Disk Operating System                                                                                                    |  |  |
| EAN   | European Article Number, also known as International Article Number (Barcode)                                                                                                    |  |  |
| EDS   | External Design Specification                                                                                                    |  |  |
| EFI   | Extensible Firmware Interface                                                                                                    |  |  |
| EI    | Enhanced Intel                                                                                                    |  |  |
| EIOM  | Ethernet I/O Module                                                                                                    |  |  |
| EMI   | Electromagnetic Interference                                                                                                    |  |  |
| EPOW  | Early Power-off Warning                                                                                                    |  |  |
| FFDC  | Fast Failure Data Collection                                                                                                    |  |  |
| FP    | Front Panel                                                                                                    |  |  |
| FRU   | Field-Replaceable Unit                                                                                                    |  |  |
| FW    | Firmware                                                                                                    |  |  |
| GB    | Gigabyte                                                                                                    |  |  |
| GLID  | Global Identification                                                                                                    |  |  |

| GUI    | Graphical User Interface                                                                                                    |
|--------|----------------------------------------------------------------------------------------------------|
| НСІ    | Host Controller Interface Specification.                                                                                                    |
| нттрѕ  | Hyper Text Transfer Protocol Service                                                                                                    |
| IANA   | Internet Assigned Numbers Authority                                                                                                    |
| ID LED | Identification LED                                                                                                    |
| IMM    | Integrated Management Module                                                                                                    |
| ЮМ     | I/O Module                                                                                                    |
| IP     | Internet Protocol                                                                                                    |
| IPL    | Initial Program Load                                                                                                    |
| ІРМІ   | Intelligent Platform Management Interface. A set of computer interface specifications<br>for an autonomous computer subsystem that provides management and monitoring<br>capabilities independently of the host system's CPU, firmware (BIOS or UEFI) and<br>operating system. |
| IPIF   | Intel <sup>®</sup> Platform Innovation Framework for EFI architecture                                                                                                    |
| ISA    | Instruction Set Architecture                                                                                                    |
| LAN    | Local Area Network                                                                                                    |
| LCP    | Intel® Local Control Panel                                                                                                    |
| LED    | Light-Emitting Diode                                                                                                    |
| LER    | Live Error Recovery                                                                                                    |
| LLA    | Local Link Address (i.e. IPv6 Link)                                                                                                    |
| LSB    | Least Significant Bit                                                                                                    |
| MAC    | Media Access Control                                                                                                    |
| MB     | Megabyte                                                                                                    |
| Mbit   | Megabit                                                                                                    |
| MFR    | Manufacturer                                                                                                    |
| MM     | Millimeter                                                                                                    |
| MSB    | Most Significant Bit                                                                                                    |
| МТМ    | Mobile Trusted Module                                                                                                    |
| MT/s   | Mega Transfers per second                                                                                                    |
| NIC    | Network Interface Card                                                                                                    |
| NM     | Node Manager                                                                                                    |
| NTLM   | NT LAN Manager. A suite of Microsoft security protocols that provides authentication, integrity, and confidentiality to users. Replaces the Microsoft LAN Manager (LANMAN) product. See also LAN.                                                                              |
| NTP    | Network Time Protocol                                                                                                    |
| OS     | Operating System                                                                                                    |
| PCI    | Peripheral Component Interconnect (or PCI Local Bus Standard – also called<br>"Conventional PCI").                                                                                                    |
| PDM    | Power Distribution Module.                                                                                                    |
| PDU    | Protocol Data Unit                                                                                                    |
| PEF    | Platform Event Filter                                                                                                    |
| PEI    | Pre-EFI Initialization. Component of Intel® Platform Innovation Framework.                                                                                                    |
| PEIM   | PEI Module. See also PEI.                                                                                                    |
| PIOR   | (card)                                                                                                    |
| PSU    | Power Supply Unit                                                                                                    |
| PTU    | Power Thermal Utility                                                                                                    |
| PXE    | Preboot Execution Environment. Specification which describes a standardized client-<br>server environment that boots a software assembly, retrieved from a network, on PXE-<br>enabled clients.                                                                                |

| RAM  | Random Access Memory                                                                                                    |
|------|----------------------------------------------------------------------------------------------------|
| RAS  | Reliability, Availability, and Serviceability                                                                                                    |
| ROM  | Read-Only Memory                                                                                                    |
| RPM  | Revolutions Per Minute                                                                                                    |
| RT   | Runtime. Component of Intel <sup>®</sup> Platform Innovation Framework for EFI architecture. See also IPIF.                                                                                                    |
| RTP  | Real-Time Transport Protocol                                                                                                    |
| SAS  | Serial Attached SCSI (High-speed serial data version of SCSI). See also SCSI.                                                                                                    |
| SBSP | System Boot-Strap Processor                                                                                                    |
| SCA  | Single Connector Attachment                                                                                                    |
| SCSI | Small Computer System Interface (Connection usually used for disks of various types).                                                                                                    |
| SEC  | Security (Component of Intel <sup>®</sup> Platform Innovation Framework for EFI architecture).                                                                                                    |
| SEL  | System Event Log                                                                                                    |
| SIO  | Super I/O                                                                                                    |
| SMM  | System Management Module                                                                                                    |
| SMTP | Simple Mail Transfer Protocol                                                                                                    |
| SOL  | Serial-over-LAN                                                                                                    |
| SNMP | Simple Network Management Protocol                                                                                                    |
| SUP  | System Update Package                                                                                                    |
| TLS  | Transport Layer Security                                                                                                    |
| TPS  | Technical Product Specification                                                                                                    |
| UEFI | Unified Extensible Firmware Interface                                                                                                    |
| URL  | Uniform Resource Locator                                                                                                    |
| USB  | Universal Serial Bus (standard serial expansion bus meant for connecting peripherals)                                                                                                    |
| υтс  | Coordinated Universal Time and Date (World Time Server). A 24-hour time standard<br>used to synchronize world clocks as well as the base point for all other time zones in<br>the world. Each time zone is determined by its difference to the UTC. UTC is<br>represented as UTC +0. |
| UUID | Unique Universal Identifier                                                                                                    |
| VID  | Voltage Identification                                                                                                    |
| VLAN | Virtual LAN. A physical object recreated and altered by additional logic. See also LAN                                                                                                    |
| VPD  | Vital Product Data                                                                                                    |
| хсс  | BMC Controller                                                                                                    |